# SIEMENS

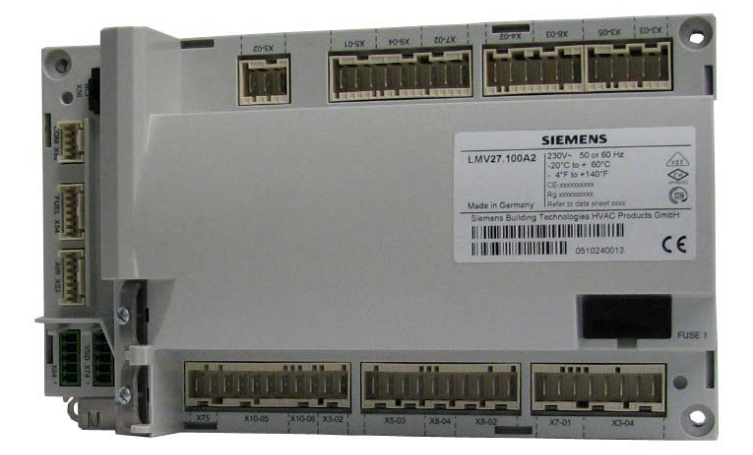

# LMV27.100...

用于鼓风式燃烧器的电子空燃比燃烧控制系统

基础文件

| 目录 |
|----|
|----|

| 1        | 燃料管道                                         | 4           |
|----------|----------------------------------------------|-------------|
| 1.1      | 燃料管道(应用案例)                                   | 4           |
|          | - 燃气直接点火                                     | 4           |
|          | - 燃气引导火点火 1                                  | 4           |
|          | - 燃气引导火点火 <b>2</b>                           | 4           |
|          | - 燃料阀门控制程序                                   | 4           |
|          | - 轮油且按点火多校火                                  | 5<br>6      |
|          | -                                            | 00<br>6     |
| 1 2      | が小11911111011111<br>坊山时定図                    |             |
| 1.2      | 在时时/Y图                                       | ·····/<br>7 |
| 1.2.1    | 燃气引导水占水 1/(Gn1 mod)» (Gn1 mod pneu)»         | ،<br>8      |
| 123      | 燃气引导水占水 2«Gn2 mod», «Gn2 mod pneu»           | ۰<br>م      |
| 124      | 经油直接占火 «I o mod» «I o 2 stage» «I o 3 stage» | 0           |
| 1.2.5    | 控制时序图图例                                      | 11          |
|          |                                              |             |
| 2        | 运行模式的选择                                      | 12          |
| 3        | 执行机构                                         | 13          |
| 7.1      | 功能原理                                         | 13          |
| 7.2      | 参考                                           | 13          |
| 7.3      | 转向                                           | 13          |
| 7.4      | 位置检测管理                                       | 16          |
| 7.5      | 改变位置检测的误差范围                                  | 17          |
| 7.6      | 强迫滑动                                         | 17          |
| 7.7      | 检测开路                                         | 17          |
| 7.8      | 保护执行机构的混淆                                    |             |
| 7.8.1    | 执行建议                                         | 18          |
| 4        | 输入和输出                                        | 19          |
| -        |                                              | 15          |
| 5        | 操作模块                                         | 20          |
| 5.1      | 操作显示模块的按钮描述                                  | 20          |
| 5.2      | 显示模块上符号的意义                                   | 20          |
| 5.3      | 显示背光                                         | 21          |
| 5.4      | 特殊功能                                         | 21          |
| 5.4.1    | 手动锁定                                         | 22          |
| 5.4.2    | 手动控制 (手动设置输出功率)                              | 22          |
| 5.5      | 正常显示                                         | 22          |
| 5.5.1    | 待机模式下的显示                                     | 22          |
| 5.5.2    | 启动/关闭其间的显示                                   | 23          |
| 5.5.2.1. | 各程序阶段的显示                                     | 23          |
| 5.5.2.2. | 到下一阶段之前剩余运行时间的显示                             | 23          |
| 5.5.2.3. | 各阶段显示表                                       | 23          |
| 5.5.3    | 显示运行位置                                       | 24          |
| 5.5.4    | 故障状态信息,显示故障和信息                               | 25          |
| 5.5.4.1. | 显示故障并锁定                                      | 25          |
| 5.5.4.2. | 重启                                           | 25          |

| 5.5.4.3. | 从锁定状态下启动信息/服务模式                                       | 25 |
|----------|-------------------------------------------------------|----|
| 5.5.4.4. | 故障并安全切断                                               | 25 |
| 6        | 菜单操作                                                  | 26 |
| 6.1      | 各层面的安排                                                | 26 |
| 6.2      | 输入密码                                                  | 27 |
| 6.3      | 各参数级别进入表                                              | 29 |
| 6.4      | 空/燃比曲线设置和调试                                           | 30 |
| 6.4.1    | 初始调试                                                  | 30 |
| 6.4.2    | 比例调节模式下设置各曲线点从 P0 到 P9 («G mod», «Gp1 mod»,           |    |
|          | «Gp2 mod» and «Lo mod»)                               | 32 |
| 6.6.3    | 比例调节的热设置 («G mod», «Gp1 mod», «Gp2 mod» and «Lo mod») | 34 |
| 6.4.4    | 编辑曲线点 Editing the curvepoints                         | 40 |
| 6.4.5    | 插入修改曲线点                                               | 41 |
|          |                                                       |    |
| 7        | 参数表                                                   | 42 |
| 8        | 故障代码表                                                 | 51 |

1.1

燃料管道 (应用案例)

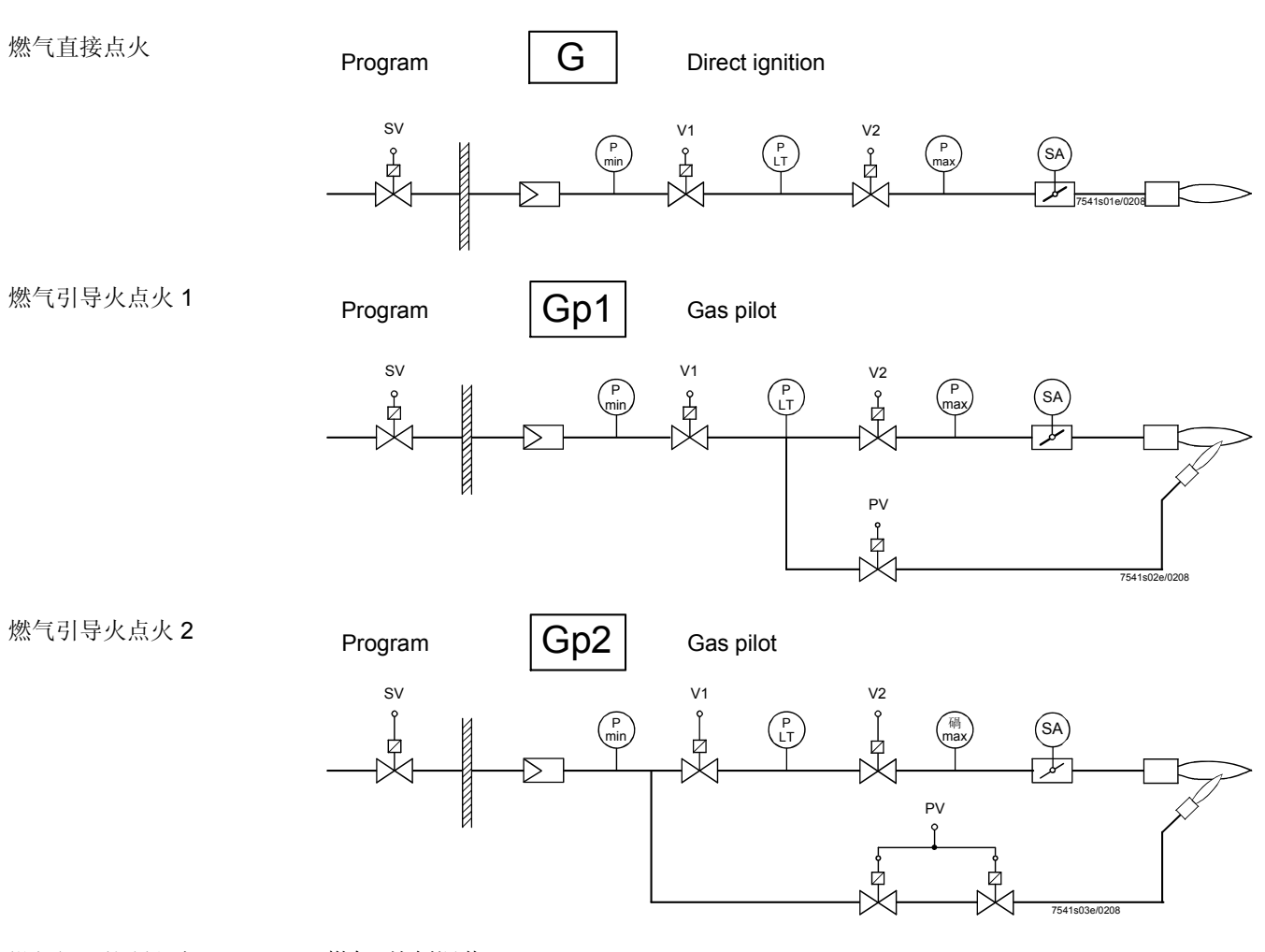

### 燃气阀门控制程序

燃气(比例调节)

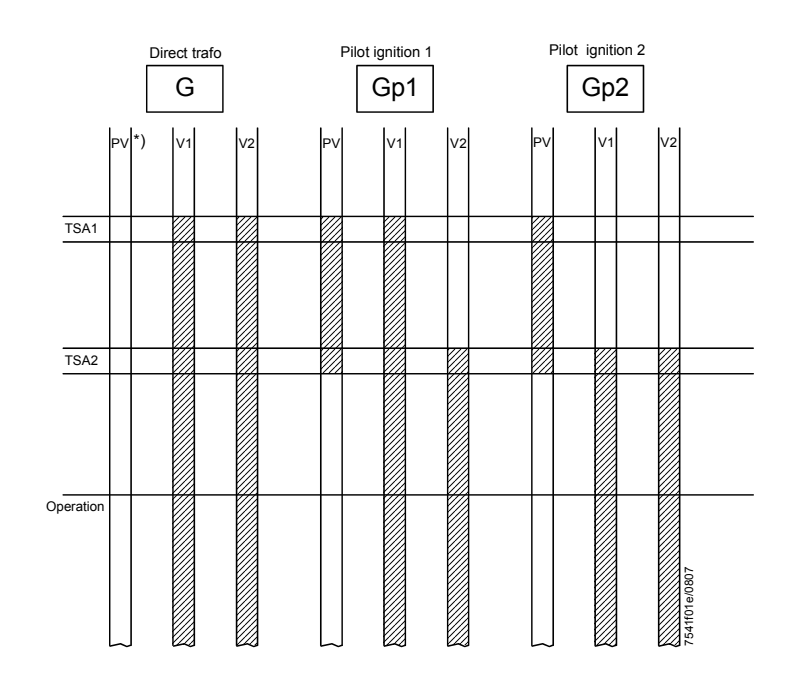

#### 管道图例:

- **\*)** 没有使用
- £接两直流 115 V 的阀门 (每个大约需要. 25 VA 量控制电耗)
- LO 轻油
- **No** 常开
- PLT 阀门检漏
- Pmax 最大压力开关
- Pmin 最低压力开关
- PV 点火阀
- SA 执行机构
- SV 安全切断阀 (在建筑物外部)
- TSA... 安全时间 V 燃料

Program

二段火燃烧器

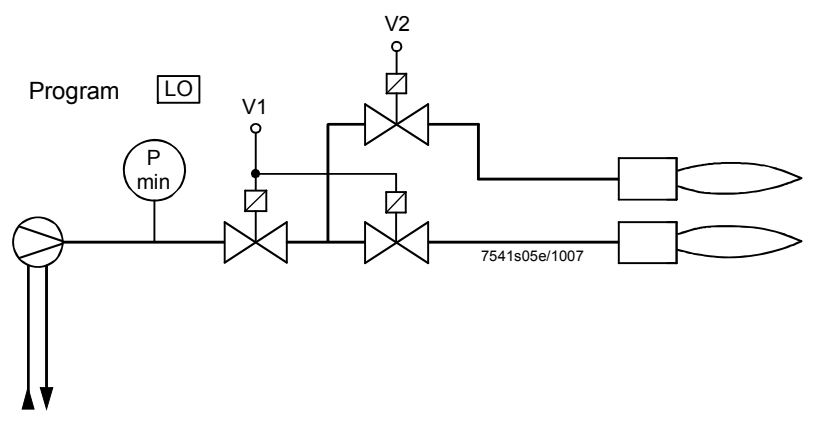

三段火燃烧器

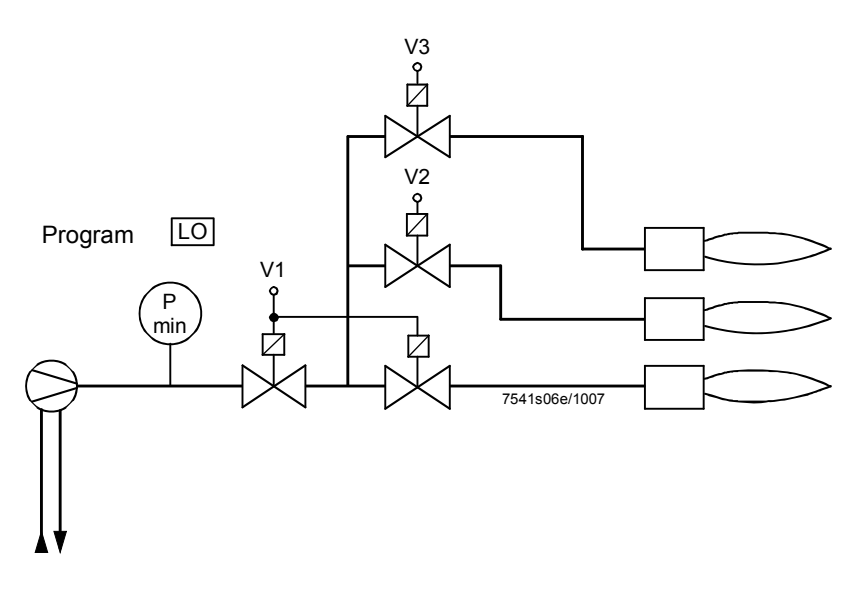

#### 轻油直接点火, 比例调节

比例调节燃烧器 (可调节燃烧头没有关闭设备)

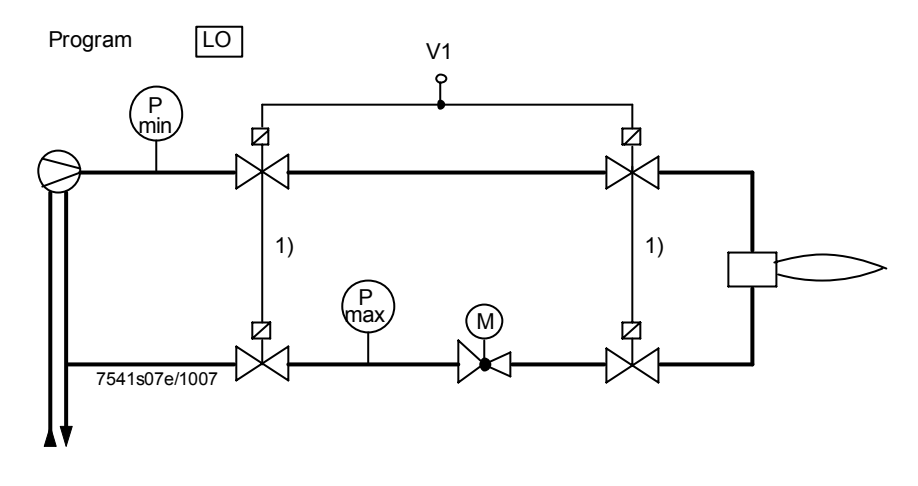

比例调节燃烧器 (可调节燃烧头有关闭设备)

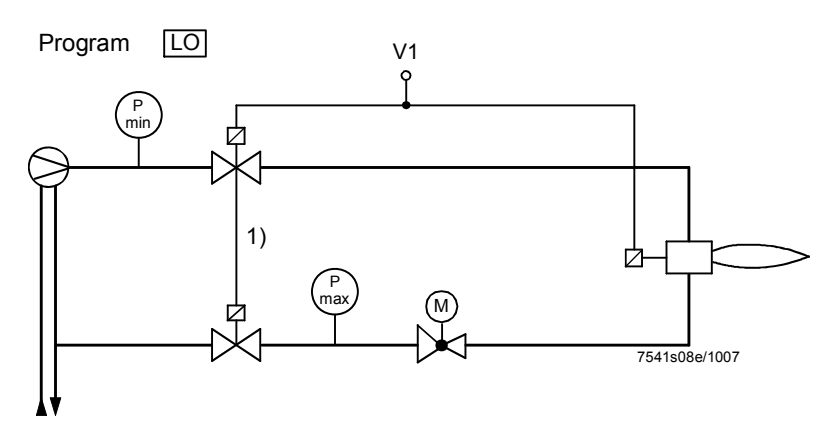

## 燃料阀门控制程序

轻油 (点火变压器直接点火)

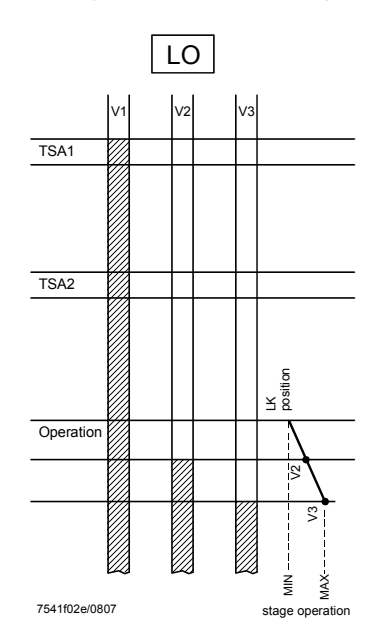

#### 1.2 时序图

## 1.2.1 燃气直接点火 «G mod», «G mod pneu»

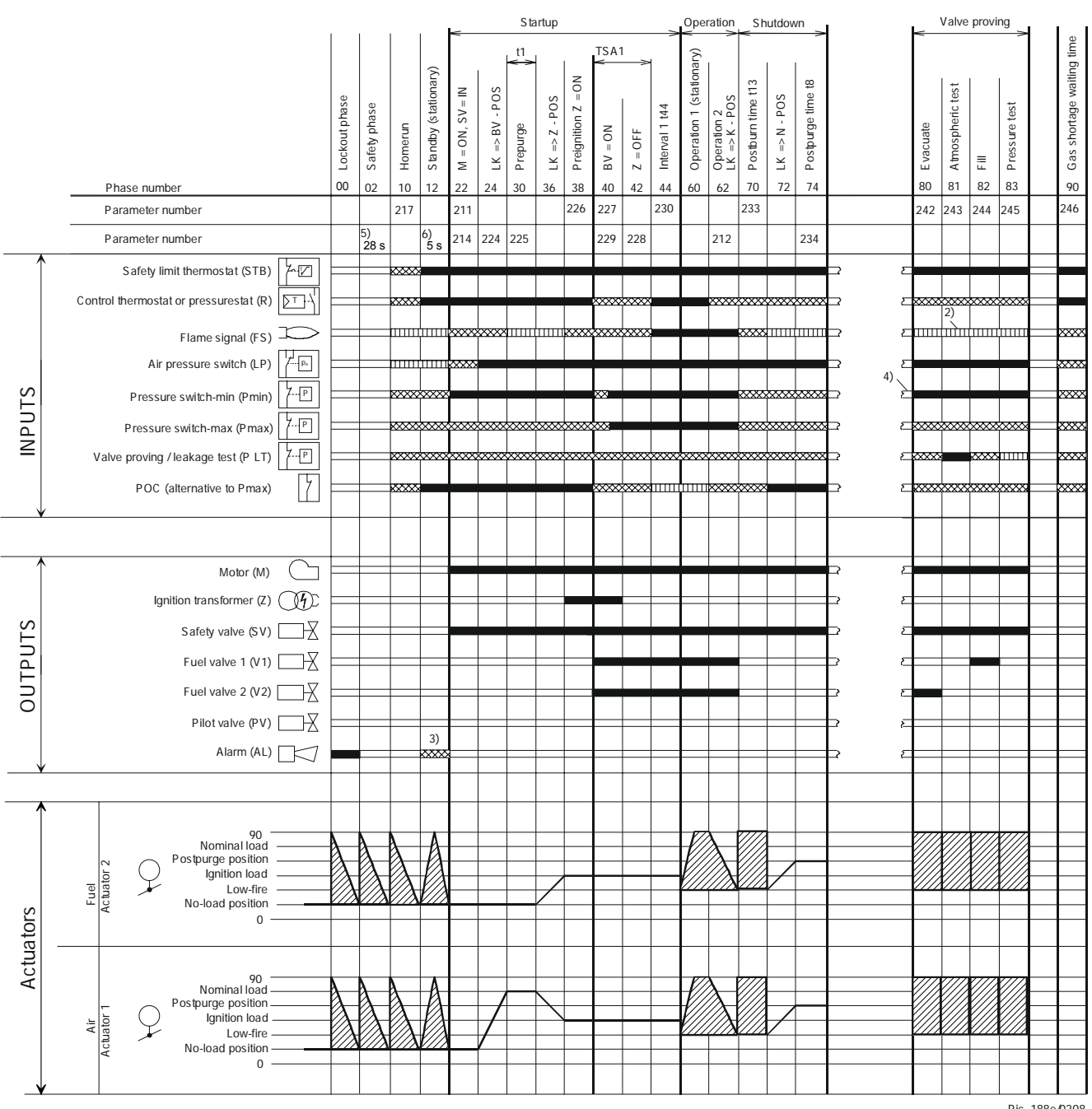

Figure 1: Program for gas direct ignition (G)

Pic. 188e/0208

## 1.2.2 燃气引导火点火 1 «Gp1 mod», «Gp1 mod pneu»

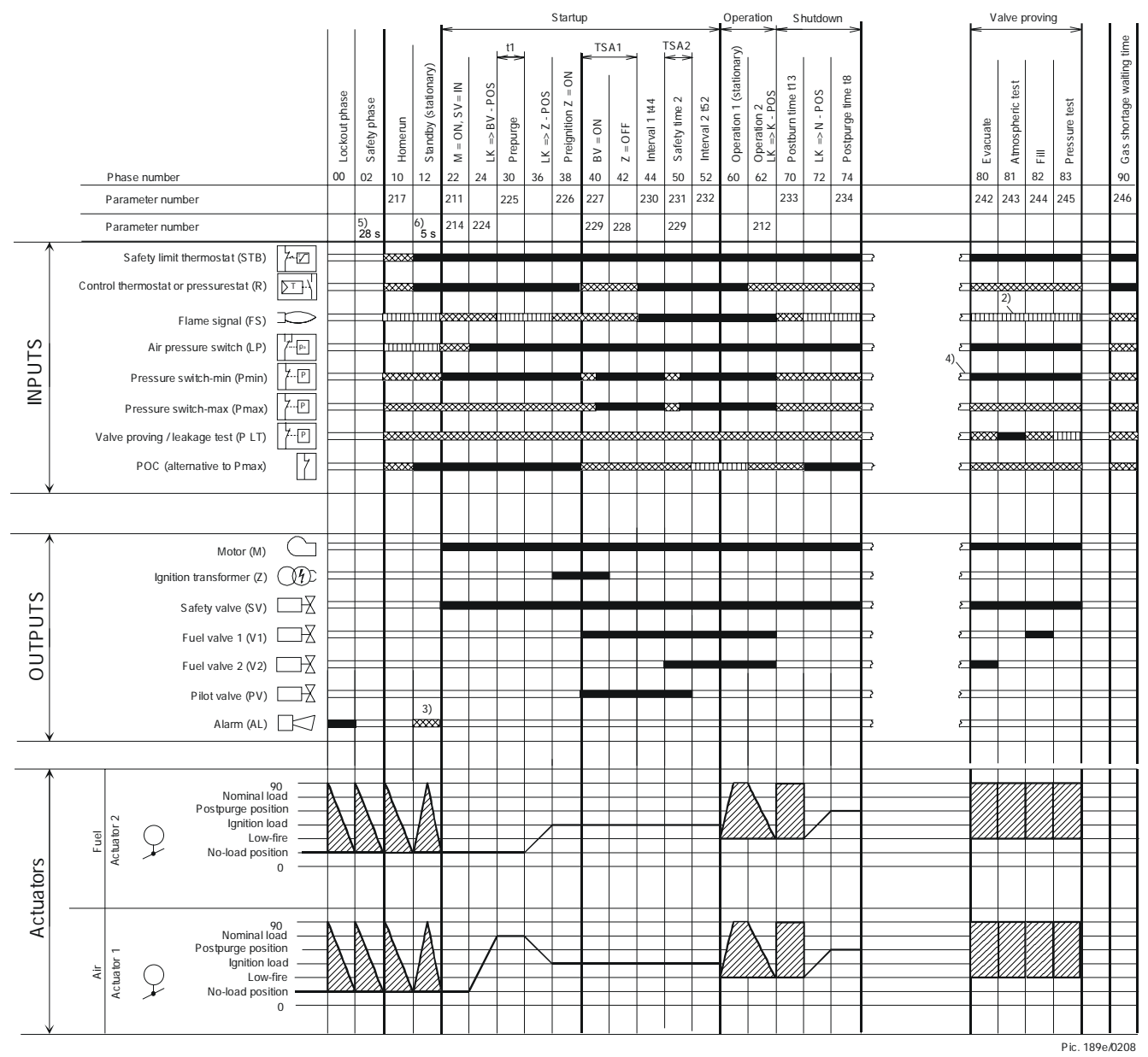

Figure 2: Program for gas pilot ignition (Gp1)

## 1.2.3 燃气引导火点火 1 «Gp2 mod», «Gp2 mod pneu»

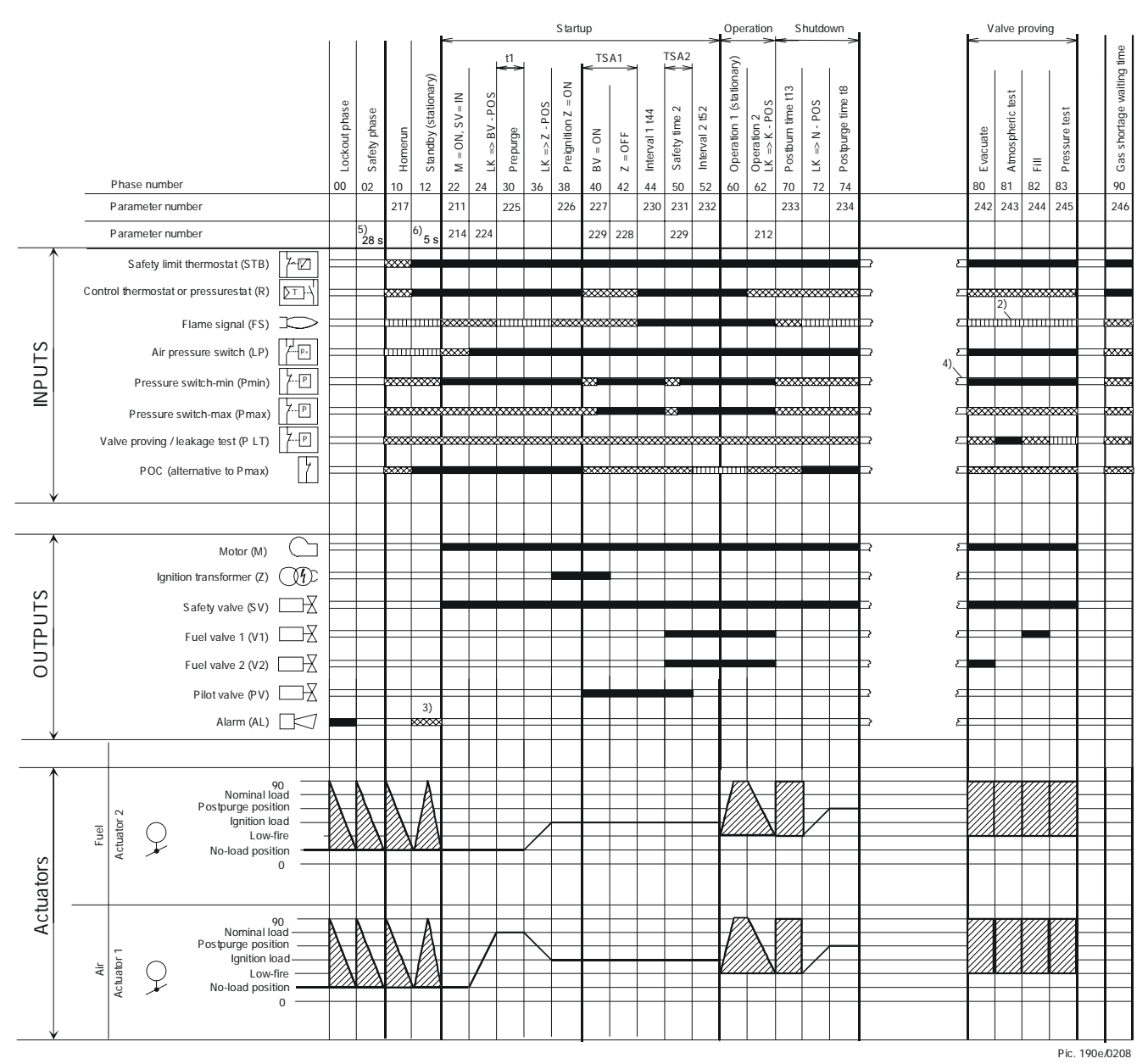

Figure 3: Program for gas pilot ignition (Gp2)

## 1.2.4 轻油直接点火 «Lo mod», «Lo 2 stage», « Lo 3 stage»

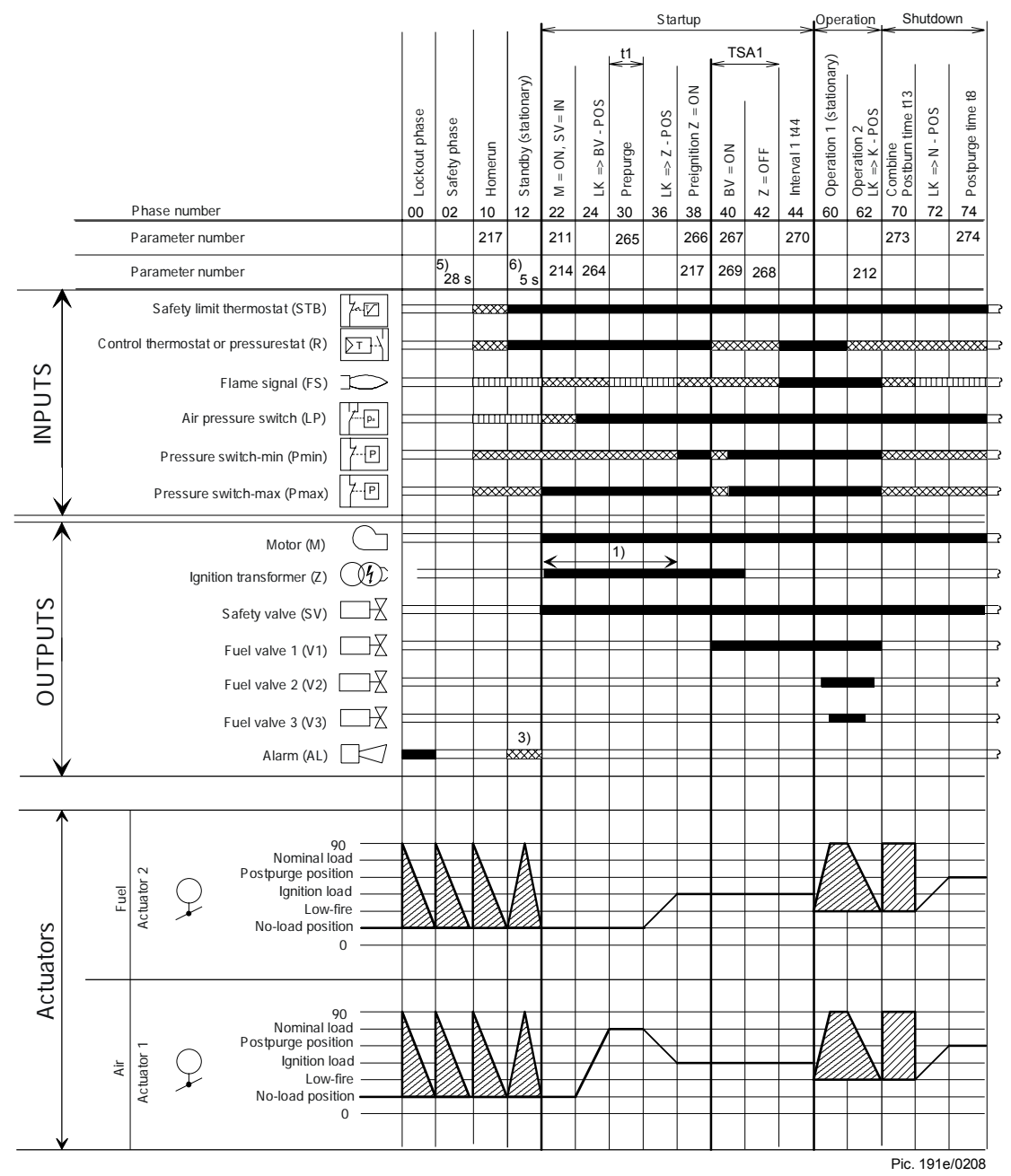

Figure 4: Program for light oil (LO)

## 1.2.5 时序图图例

阀门检漏时间可由参数设置: 可以从 phase 62 到 phase 70 或 从 phase 24 到 phase 30 中选一或都选皆可.

1) 参数: 长/短预点火时间只针对燃油

Short / long oil pump switch – switch-on time – time

- 2) 只针对启动时阀门检漏
- **3)** 参数: 有/没有 启动保护报警
- 4) 启动时有错误的信号,在 phase 10 之后,或者在 phase 70 之后
- 5) 28 s = 最大安全阶段时间, 在锁定阶段之后
- 6) 5s=从启动保护到发出信号之间的时间

各时间定义:

- t1
   预吹扫时间

   t8
   后吹扫时间

   t13
   可允许的后燃烧时间
- t44 间隔 1 gas / oil t52 间隔 2 gas / oil TSA1 安全时间 1 gas / oil TSA2 安全时间 2 gas / oil

可允许的位置范围

待机时:参考验证后,执行机构转到无负载位置

0° 执行机构初始位置 (0°) 90° 执行机构完全打开 (90°)

AL 报警

| V    | 燃料阀             |
|------|-----------------|
| P LT | 阀门检漏 (压力开关检漏测试) |
| FS   | 火焰信号            |
| К    | 小火位置            |
| LK   | 检漏测试            |
| LP   | 空气压力开关          |
| М    | 风机马达            |
| Ν    | 后吹扫位置 / 后吹扫     |
| POC  | 阀门关闭验证          |
| PV   | 点火阀             |
| R    | 无负载位置           |
| SA   | 执行机构            |
| SV   | 安全切断阀           |
| SL   | 安全限制开关          |
| V    | 大火位置            |
| Pmin | 燃气低压开关          |
| Pmax | 燃气高压开关          |
| Z    | 点火位置            |

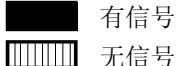

# 2 运行模式的选择

为了使 LMV27.100...更方便的应用于各种不同的燃烧器, 控制系统中自动提供了几种运行 模式.也就是说只需要通过参数 201 来选择几种常用的运行模式就可以了, 唯一需要手动 设定的是空/燃比调节控制系统.

| No. | 参数                                                                                                    |
|-----|----------------------------------------------------------------------------------------------------|
| 201 | <ul> <li>燃烧器运行模式 (燃气管,比调 / 多级,执行器等)</li> <li>=未定义 (删除曲线)</li> <li>1 = 燃气电子比调,直接点火</li> <li>2 = 燃气电子比调,引导火点火</li> <li>3 = 燃气电子比调,引导火点火</li> <li>4 = 燃油单段火</li> <li>5 = 燃油两段火</li> <li>6 = 燃油三段火</li> <li>7 = 燃气气动比调,直接点火</li> <li>8 = 燃气气动比调,引导火点火</li> <li>9 = 燃气气动比调,引导火点火</li> </ul> |

| 运行模式<br>P201 | 燃料管道    | 空燃比控制   | 燃料执行机构 | 空气执行机构 | 描述                 |
|--------------|---------|---------|--------|--------|--------------------|
| 1            | G mod   | 电子空燃比   | х      | х      | 燃气直接点火,电子空燃比控制     |
| 2            | Gp1 mod | 电子空燃比   | х      | х      | 燃气引导火点火 1, 电子空燃比控制 |
| 3            | Gp2 mod | 电子空燃比   | х      | х      | 燃气引导火点火 2, 电子空燃比控制 |
| 4            | Lo mod  | 电子空燃比   | х      | х      | 燃油直接点火,电子空燃比控制     |
| 5            | Lo mod  | 2-stage |        | x      | 燃油直接点火,电子二段火控制     |
| 6            | Lo mod  | 3-stage |        | х      | 燃油直接点火,电子三段火控制     |
| 7            | G mod   | 气动空燃比   |        | х      | 燃气直接点火,气动空燃比控制     |
| 8            | Gp1 mod | 气动空燃比   |        | x      | 燃气引导火点火 1, 气动空燃比控制 |
| 9            | Gp2 mod | 气动空燃比   |        | х      | 燃气引导火点火 2, 气动空燃比控制 |

(Also refer to section Error! Reference source not found. Fuel trains)

# 3 执行机构

LMV27.100... 控制系统可以连接一个或两个执行机构, 取决于所选择的运行模式

## 3.1 功能原理

执行机构是由步进电机驱动的. 当运行时可以达到每一步 0.1°的精度. 运转速度则是固定的 5S/90°.

同时还有一个光电传感器器来监视实际的位置,由于使用了几乎没有后冲的齿轮连接,所以位置控制是不需要的.

# 3.2 参考角度

一个光电传感器被用来确保位置反馈,因此,执行机构必须在送电后进行位置参考.另外, 在没一次关机步骤 phase 10之前,执行机构会参考点来避免可能导致故障的步进误差不 会累积.如果发生位置误差,系统会转换到安全阶段(phase 02,使执行机构能够在被检测 到的位置误差下参考.在接下来的阶段 phase 10 中,只有在安全阶段 phase 02 里没有被 参考的执行机构会在此阶段被参考.参考点可以根据燃烧器的设计来进行选择,可以是关闭位置 (<0°)或者是打开位置 (>90°).

| No. | 参数                            |
|-----|-------------------------------|
|     | 选择参考点                         |
|     | Index 0 = 燃料                  |
| 601 | Index 1 = 空气                  |
|     | <b>0 =</b> 关闭 (<0°)           |
|     | <b>1 =</b> 打开 (>90°)          |
| 602 | 执行机构旋转方向                      |
|     | Index 0 = 燃料                  |
|     | Index 1 = 空气                  |
|     | 0=逆时针                         |
|     | 1 = 顺时针 (只对 SQM3)             |
| 606 | 位置管理器误差限制 (0.1°)              |
|     | Index 0 = 燃料                  |
|     | Index 1 = 空气                  |
|     | 当检测到误差的时候最大允许误差               |
|     | → 误差检测范围: (P606 -0.6°) 到 P606 |

#### 如一个逆时针转的执行机构:

当参考关闭位置时,执行机构先滑动到工作区域的一个位置(朝打开位置),然后滑动到一个 最大的位置-7.7°,此时第一次经过参考位置,然后执行机构朝另外一个方向移动并检测参 考标记的内部斜面.这个参考位置可以被用来参考所有其他位置.如果参考点位置是设置 为开的位置,那么参考方法和前面相反,,执行机构先滑动到工作区域的一个位置(朝打开位 置),然后滑动到一个最大的位置 110.6°,然后回到参考标记的内部斜面.

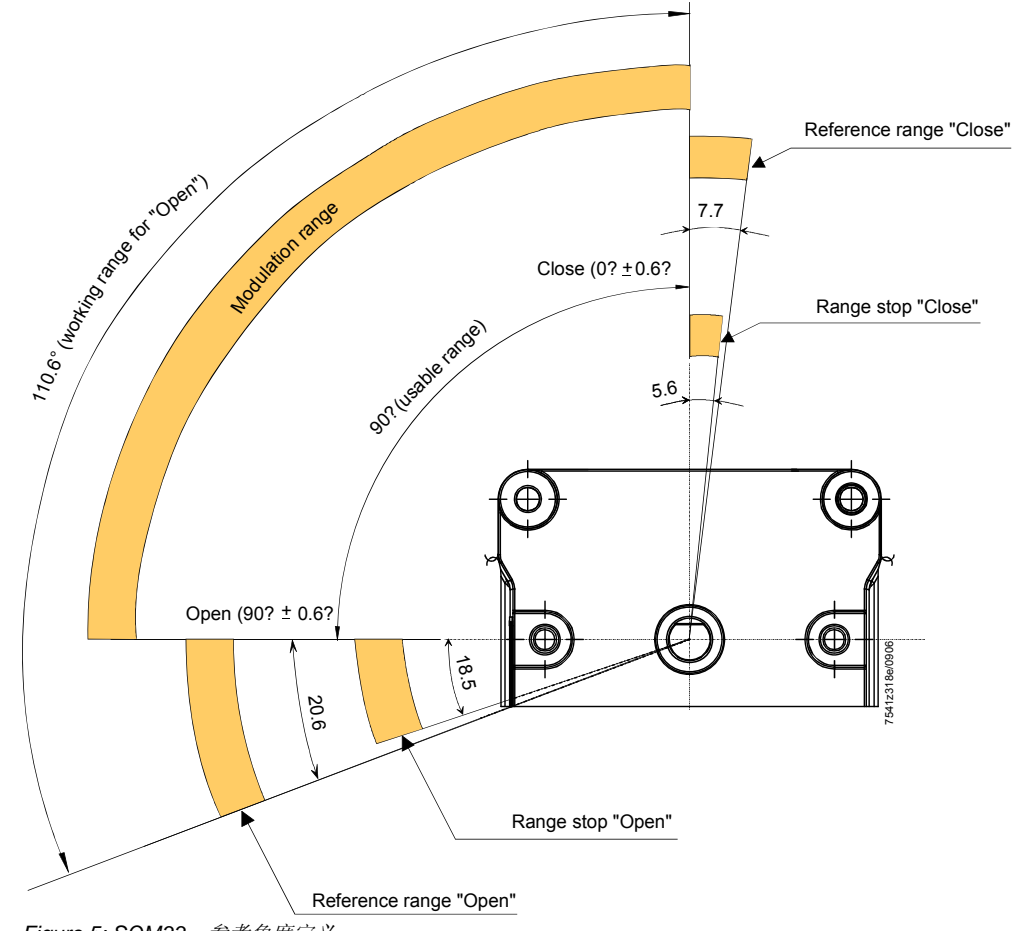

Figure 5: SQM33...参考角度定义

| 故障代码 | 诊断码 | 在 LMV27.100 控制系统中的意义 |
|------|-----|----------------------|
| 85   | 0   | 燃料执行机构参考故障           |
|      | 1   | 空气执行机构参考故障           |
|      | 7   | 由于参数改变引起的参考故障        |

# **3.3** 执行机构转向

使用 SQM3...执行机构的时候,转向可以通过参数来选择.

| 参数     |                    |
|--------|--------------------|
| 602.00 | 燃料执行机构转向           |
|        | 0=逆时针              |
|        | 1 = 顺时针 (只针对 SQM3) |
| 602.01 | 空气执行机构转向           |
|        | 0=逆时针              |
|        | 1 = 顺时针(只针对 SQM3)  |

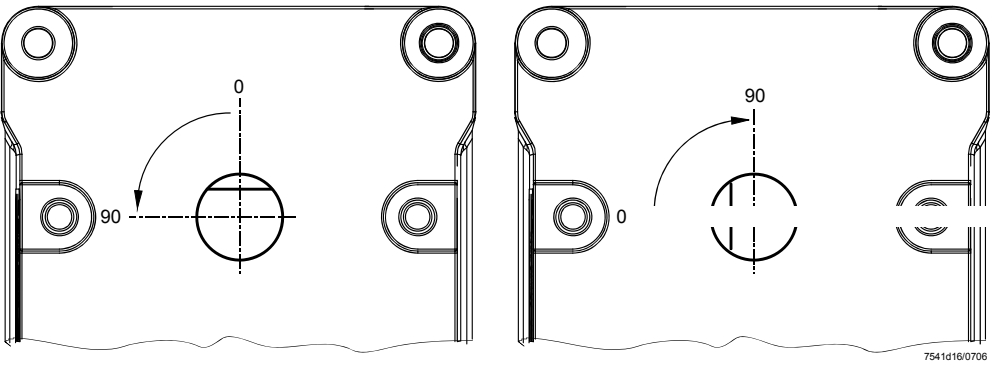

逆时针

顺时针

当使用 SQN1... 执行机构时,转向的参数选择只能选择逆时针.

SQN1... 执行机构的转向由不同的版本来定义:

- SQN13...: 逆时针
- SQN14...: 顺时针

# 3.4 监测执行机构位置

出厂设置的位置误差参数如下:

| 最小可以被检测到的位置误差             | 1.1° |
|---------------------------|------|
| 最大可以被发现的位置误差 (默认设置参数 606) | 1.7° |

预先设置的 1.7° (默认设置参数 606)适用于执行机构类型是 SQN1... 和 SQM3...

 $\langle \mathcal{F} \rangle$ 

, 当使用塑料齿轮的 SQN1... 执行机构时, 我们建议把预设置改为如下数值

| 类型       | 数值   |
|----------|------|
| SQN13.17 | 2.2° |
| SQN14.17 | 2.2° |

当在有负载的条件下参考时,执行机构齿轮的弹性必须要考虑在内:

| 类型       | 最大扭矩 |
|----------|------|
| 参考       | 下的弹力 |
| SQM33.41 | 0.2° |
| SQM33.51 | 0.2° |
| SQN13.14 | 0.3° |
| SQN13.17 | 0.8° |
| SQN14.14 | 0.3° |
| SQN14.17 | 0.8° |

故障检测时间小于1秒.

注意!

这意味着对燃烧器设计和设置来说,位置的误差来自与以下几点的总和:

- 在所有位置中被检测到的最大的位置误差
- 最大扭矩下的弹力
- 来自执行机构和调节单元的机械影响 (如,连接处)不能导致来自安全的临界状态.

| No. | 参数                                           |
|-----|----------------------------------------------|
|     | 位置检测误差极限 (0.1°)                              |
| 606 | Index 1 = 空气                                 |
|     | 允许的最大执行机构位置误差<br>-> 关闭带: (P606-0.6°) to P606 |

| 故障码 | 诊断码 | 在 LMV27.100 控制系统中的含义 |
|-----|-----|----------------------|
| 86  | 0   | 燃料执行机构位置故障           |
| 87  | 0   | 空气执行机构位置故障           |

# 3.5 改变位置检测的误差检测带

误差检测带可以供过于求参数 606 来改变.

这种改变只用于执行机构 SQN13.17... / SQN14.17... 因为他们的齿轮要求更大的误差范围.

对于这种类型的执行机构, 把参数 606 设置为 2.2°.

| No. | 参数                          |
|-----|-----------------------------|
|     | 位置检测误差极限 (0.1°)             |
|     | Index 0 = 燃料                |
| 606 | Index 1 = 空气                |
|     | 允许的最大执行机构位置误差               |
|     | -> 关闭带: (P606-0.6°) to P606 |

## 3.6 强迫滑动

执行机构反馈的误差只能在位置变动时才能够检测,为了检测到在长时间处在一个位置时 所产生的误差,当执行机构在 50 分钟以内位置变动不大于 2.8°时,执行机构将被强迫向角 度小的位置滑动 2.8°然后回到初始位置.如果执行机构打开角度小于 2.8°,执行机构将向 开的位置滑动,强迫滑动的时间总共大约 1 秒钟.

# 3.7 电路开路的检测

连接线确保了从执行机构到控制器的位置反馈由电路开路来控制,也就是说位置反馈在没 有被注意的情况下是不会失败的.

| 故障码 | 诊断码 | 在 LMV27.100 控制系统中的意义 |
|-----|-----|----------------------|
| 86  | 1   | 燃料执行机构开路             |
| 87  | 1   | 空气执行机构开路             |

# 3.8 执行机构混淆保护

执行机构的混淆可以通过适当的安装来检测(空气/燃气执行机构使用不同的参考标记:开/关/0°/90°). 在没有使用参考标记的情况下,至少一个执行机构必须使用机械位置范围锁定.现在,如果执行机构和控制器的连接被互换,那么其中一个执行机构将不能达到参考标记,控制器会发现这个故障.保护执行机构的混淆在燃烧器应用中是一个疑问,必须由OEM厂商来确保.

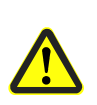

注意! 为了能够发现执行机构的混淆, 燃烧器厂家必须对两个执行机构使用不同的参考 标记, 一个使用开位置参考, 另一个使用关闭位置参考. 至少一个执行机构的不使 用的参考点旁边范围要有锁定.

## 3.8.1 执行建议

- 把空气执行机构的参考标记设在关闭位置
- 把燃料执行机构的参考标记设在打开位置,把燃料蝶阀静止位置定义 90°在可以避免
   不必要的滑动.空气蝶阀的机械停止位置设在 90° 到 108.5°,同时也可以把燃料碟阀的
   机械停止位置设在 0° 到 -5.6°

### 参考过程

- 从工作范围内的任何一个位置 (0...90°), 但是一般从没有负载的位置, 空气碟阀滑动到 -7.7° 的位置然后再回到没有负载的位置
- 从工作范围内的任何一个位置 (0...90°), 但是一般从没有负载的位置, 燃料碟阀滑动到 110.6° 的位置然后再回到没有负载的位置

### 在执行机构混淆下的过程

- 燃料碟阀 The fuel damper (装在了空气蝶阀的位置) 滑动到 -7.7°的位置然后再回到没 有负载的位置
- 空气碟阀 The air damper (装在了燃料碟阀的位置) 想滑动到 110.6° 的位置, 但是被 机械锁定保护了而不能成功并被确定为执行机构混淆故障

#### 输入和输出 4

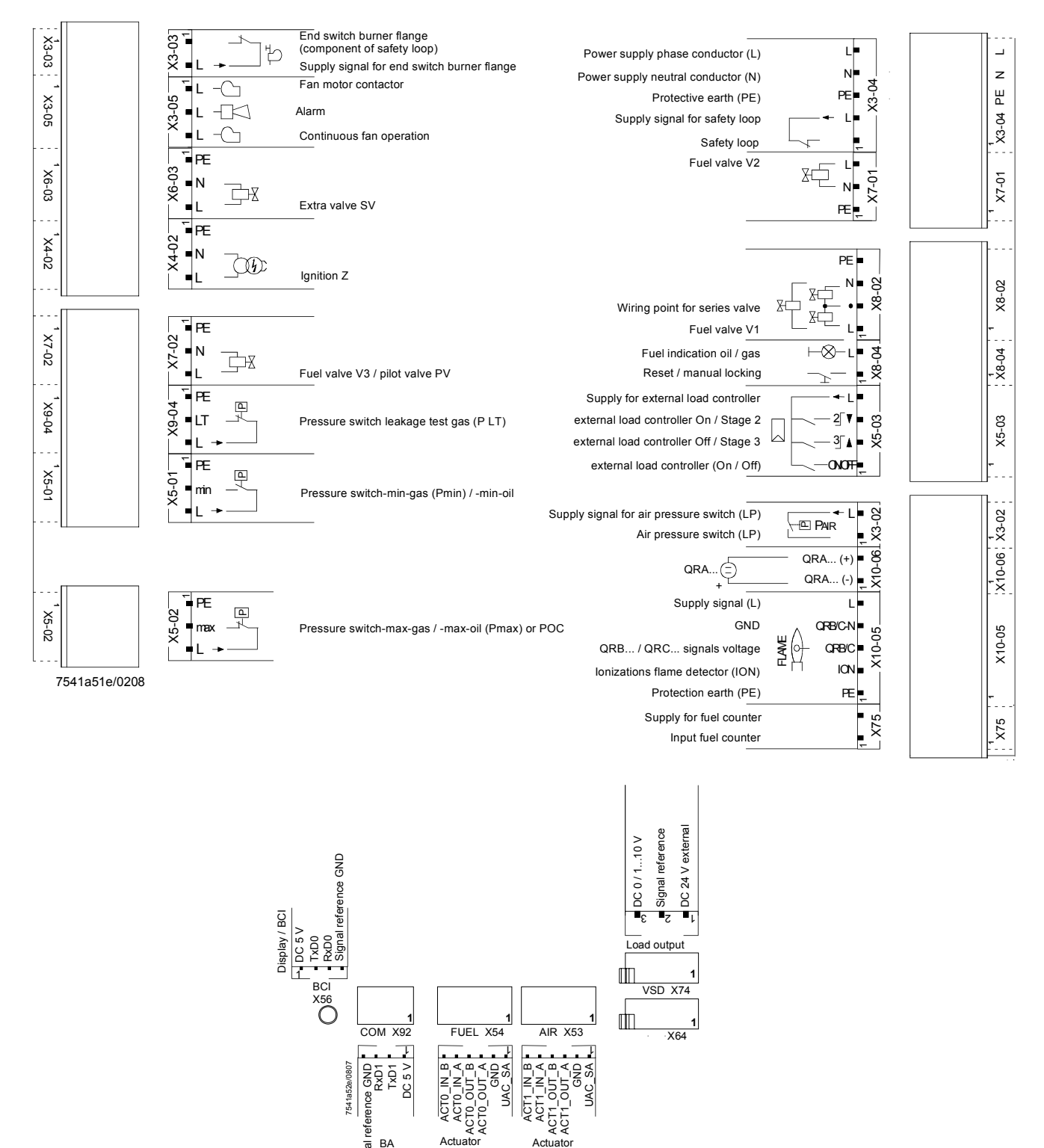

Actuator Air

Actuator ΒA Signal Fuel Figure 7: Inputs and outputs

# 5 AZL2...显示和操作单元来进行操作

# 5.1 单元描述 / 显示和按钮

AZL21... and AZL23...的功能和操作是一样的!

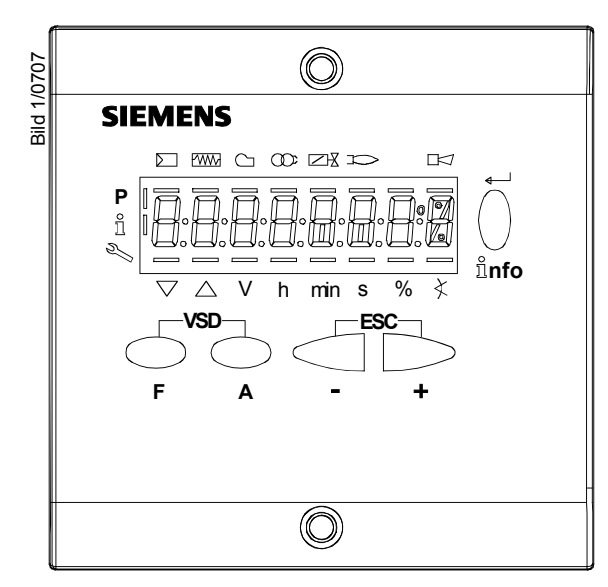

Fig. 8: 单元描述 / 显示和按钮

| 按钮         | 功能                               |
|------------|----------------------------------|
| $\bigcirc$ | 按钮 F                             |
|            | - 用于调节燃料执行机构                     |
| F          | (按住按钮 F 然后再按 - 或 + 可进行调节)        |
| $\bigcirc$ | 按钮A                              |
|            | -用于调节空气执行机构                      |
| Α          | (按住按钮 ▲ 然后再按 - 或 + 可进行调节)        |
|            | 按钮 A 和 F: VSD function           |
| ()         | - 切换到参数设置模式 P                    |
| F A        | │ (同时按下 F 和 A )                  |
|            | 信息和进入按钮                          |
|            | - 用于信息和服务模式切换                    |
| <b>→</b>   | *用于选择(信号闪烁)(按住按钮 <1 s)           |
| $  \cap$   | *用于转到低一级菜单 (按住按钮 13 s)           |
|            | *转到高一级菜单 (按住按扭 38 s)             |
|            | *转到正常显示状态(按住按钮 >8 s)             |
| <b>nfo</b> | - 进入参数设置模式                       |
|            | - 故障时 <b>复位</b>                  |
|            | - 进入菜单下一条                        |
|            | - 按钮                             |
|            | - 减少数值                           |
| -          | - 在信息或服务模式下进行曲线的调节               |
|            | + 按钮                             |
|            | - 增加数值                           |
| +          | - 在信息或服务模式下进行曲线的调节               |
| F\$C       | + 和 – 按钮: 退出                     |
|            |                                  |
|            | (円的妆下 - 州 + )<br>                |
| - +        | - 夜 1 円 木 田 的 叙 阻<br>→ 武 カ ト → タ |
|            | - 匹八米牛上 尔                        |

# 5.2 屏幕显示符号意义

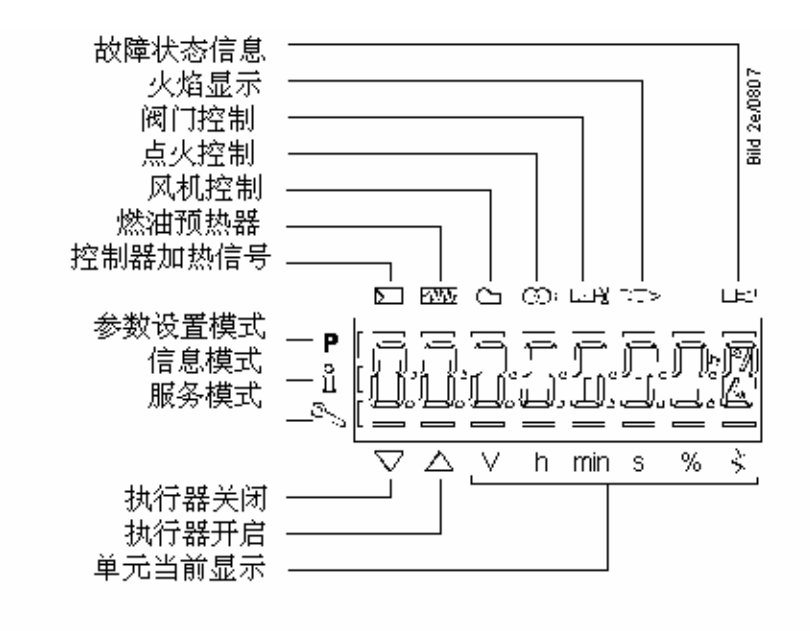

Figure 9: Display

# 5.3 显示屏幕背光

只针对有背光功能的 LCD:

背光显示的功能取决于使用的控制器类型.

屏幕的显示亮度可以从 0...100% 进行调节, 具体参数如下:

| No. | 参数   |
|-----|------|
| 126 | 显示亮度 |

## 5.4.1 手动锁定

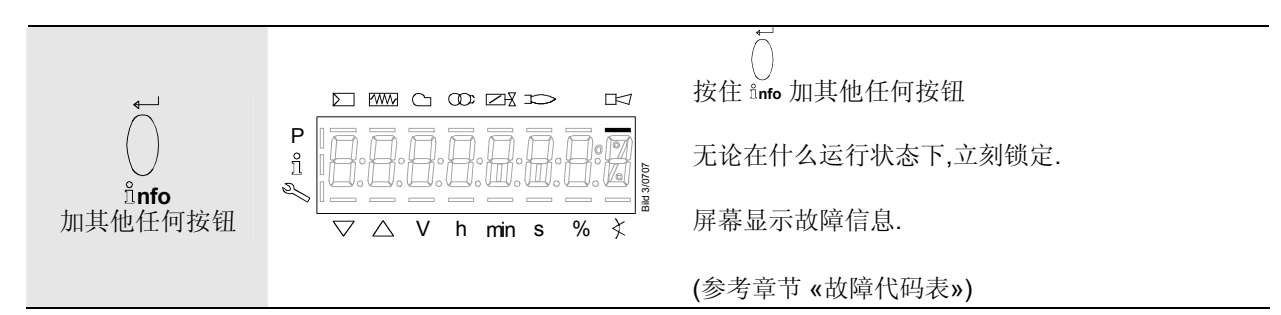

## 5.4.2 手动控制 (输出功率手动请求)

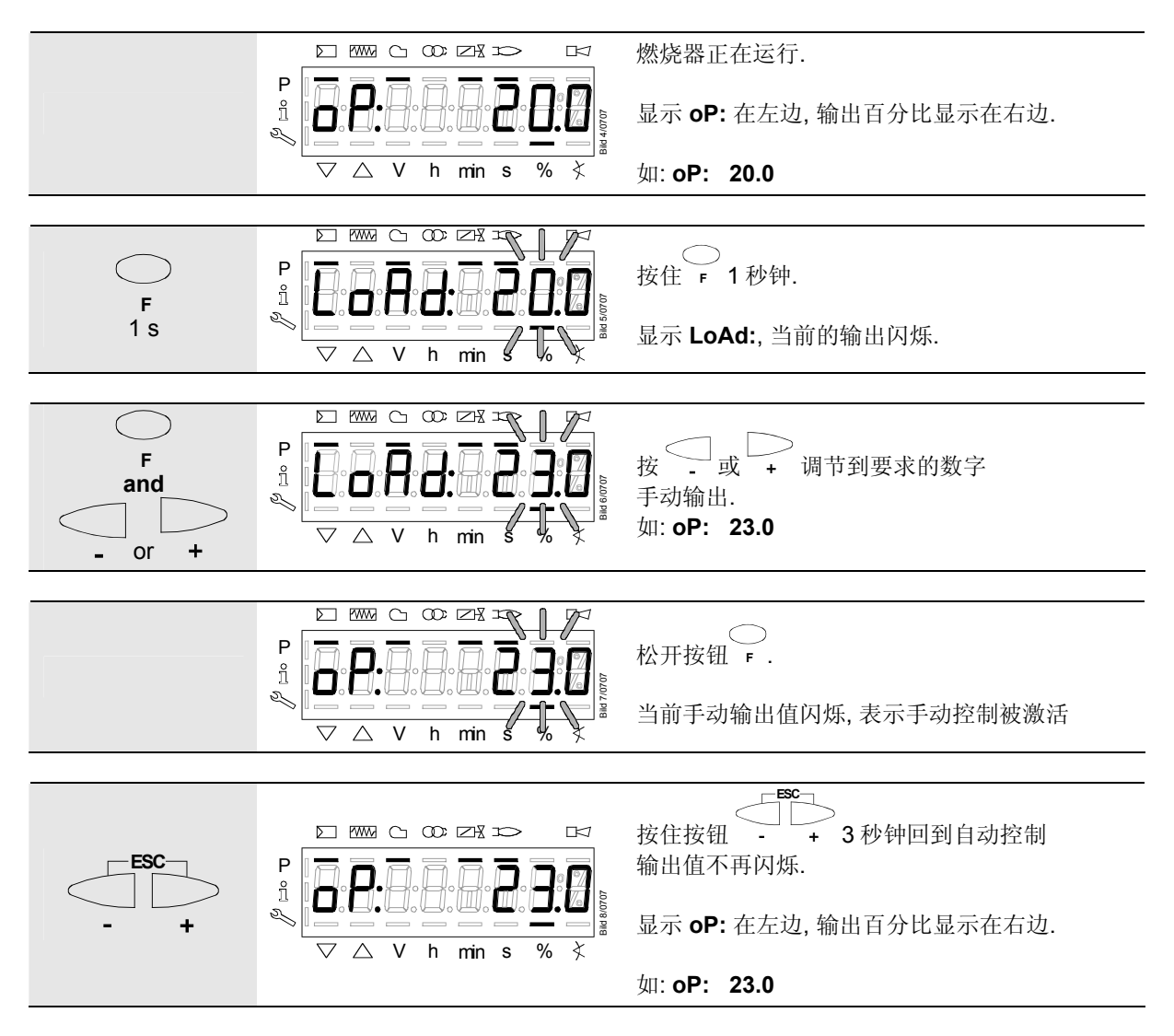

# 5.5 正常显示

正常显示是在正常运行时的标准显示,在各菜单的最上层,从正常显示开始可以进入到信息,服务,参数层面

## 5.5.1 待机模式显示

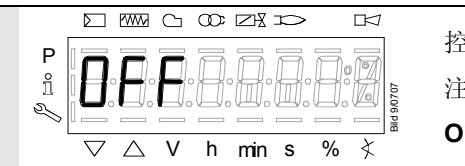

控制器在待机模式下. 注意: **OFF**闪烁, 当手动待机时.

## 5.5.2 在开机和关机时的显示

#### 5.5.2.1. 各程序阶段的显示

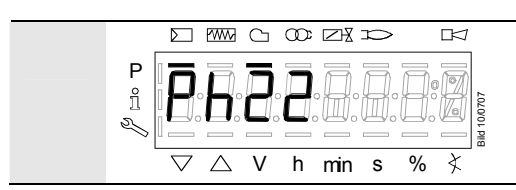

控制单元在阶段 Phase 22. 控制器要求加热, 在标志 ▷ 下面的横杠出现.

#### 5.5.2.2. 当前程序阶段还需要运行的时间显示

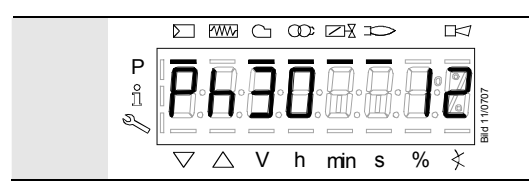

控制单元在阶段 Phase 30 而且显示在该阶段还需要运行的 时间. 如: 12 s, Phase 30

## 5.5.2.3. 各阶段显示表

| 阶段   | 功能                                    |
|------|---------------------------------------|
| Ph00 | 锁定阶段                                  |
| Ph01 | 安全阶段                                  |
| Ph10 | t10 = home run                        |
| Ph12 | 待机                                    |
| Ph22 | t22 = 风机启动时间 (风机 = ON, 安全切断阀 = ON)    |
| Ph24 | 滑动到预吹扫位置                              |
| Ph30 | t1 = 预吹扫时间                            |
| Ph36 | 滑动到点火点位置                              |
| Ph38 | t3 = 预点火时间                            |
| Ph40 | TSA1= 第一安全时间 (点火变压器打开)                |
| Ph42 | TSA1 =第一安全时间 (点火变压器关闭), t42 = 预点火时间关闭 |
| Ph44 | t44 = 间隔 1                            |
| Ph50 | TSA2 = 第二安全时间                         |
| Ph52 | t52 = 间隔 2                            |
| Ph60 | 运行 1 (stationary)                     |
| Ph62 | t62 = 低火最长时间 (运行 2, 准备关机, 滑动到低火)      |
| Ph70 | t13 = 后燃烧时间                           |
| Ph72 | 滑动到后吹扫位置                              |
| Ph74 | t8 = 后吹扫时间                            |
| Ph80 | t80 = 阀门检漏测试, 放空时间                    |
| Ph81 | t81 = 检漏测试时间, 大气压力测试                  |
| Ph82 | t82 = 检漏测试时间, 充气                      |
| Ph83 | t83 = 检漏测试时间,燃气压力测试                   |
| Ph90 | 燃气不足等待时间                              |

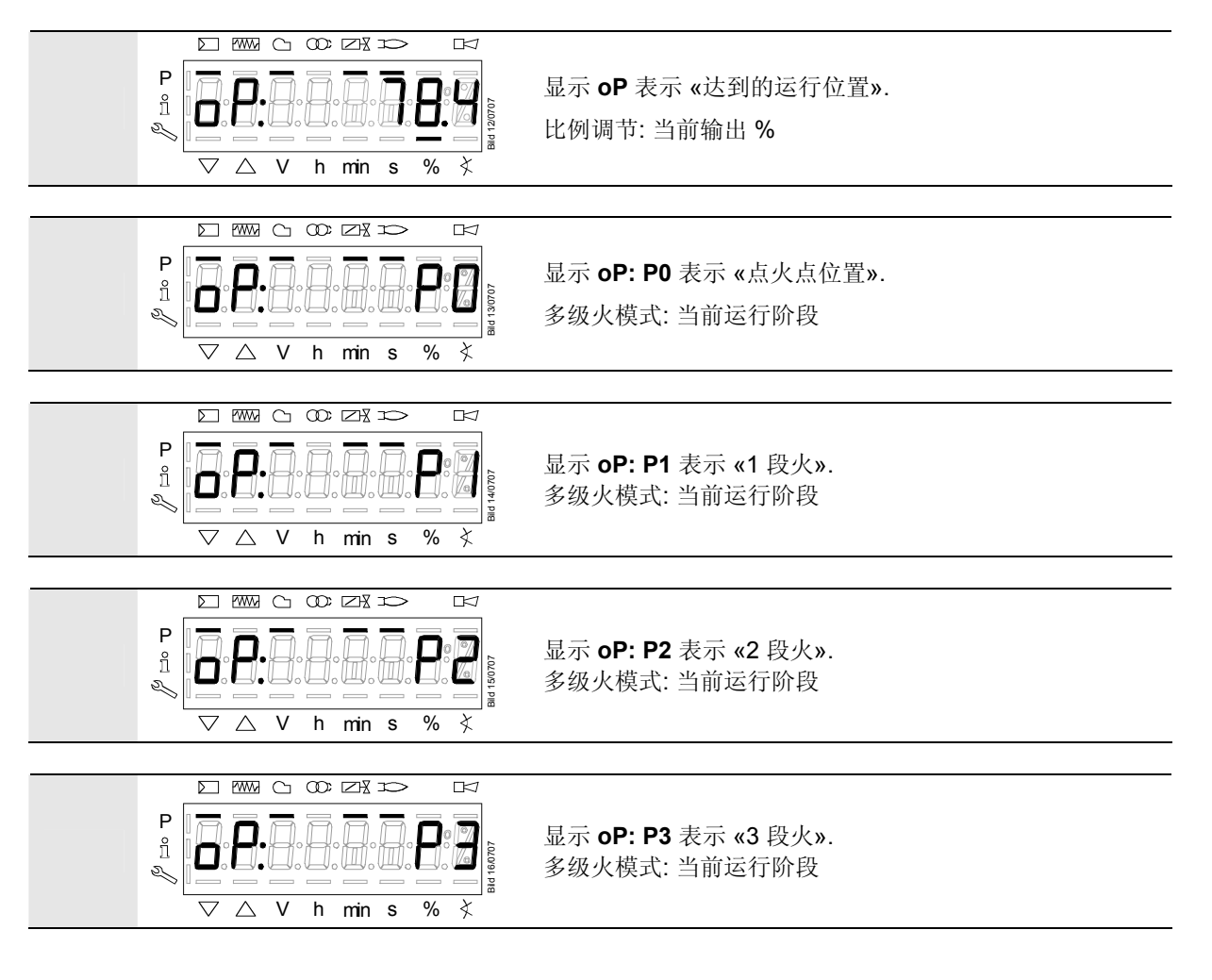

## 5.5.4 故障状态信息,显示故障和信息

#### 5.5.4.1. 锁定后显示故障

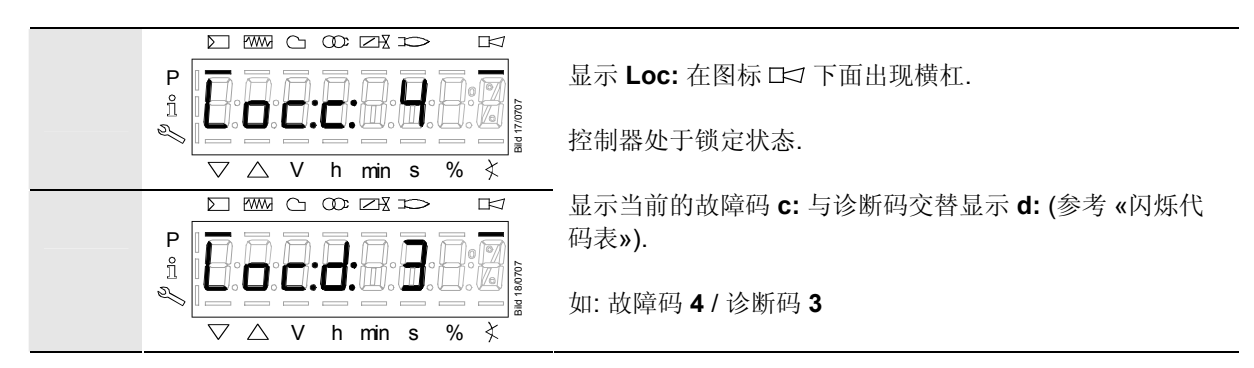

#### 5.5.4.2. 重启

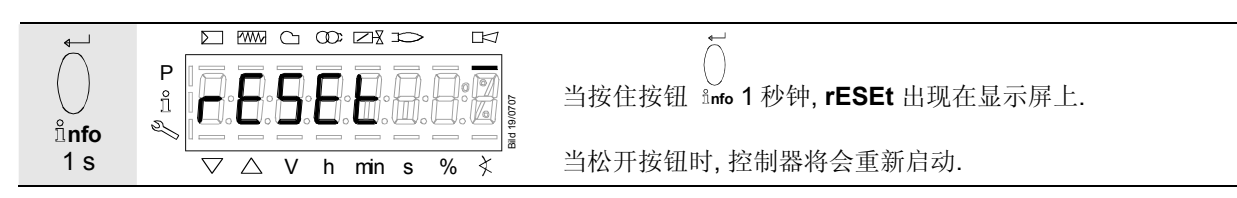

#### 5.5.4.3. 从缩定状态进入信息/服务模式

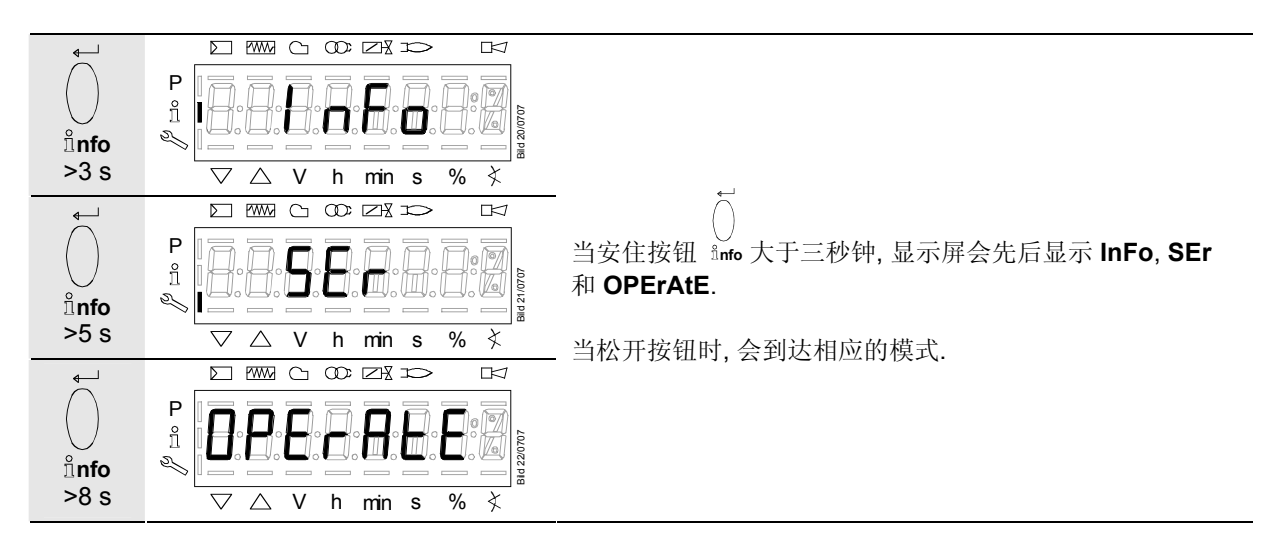

#### 5.5.4.4. 故障随着安全关断

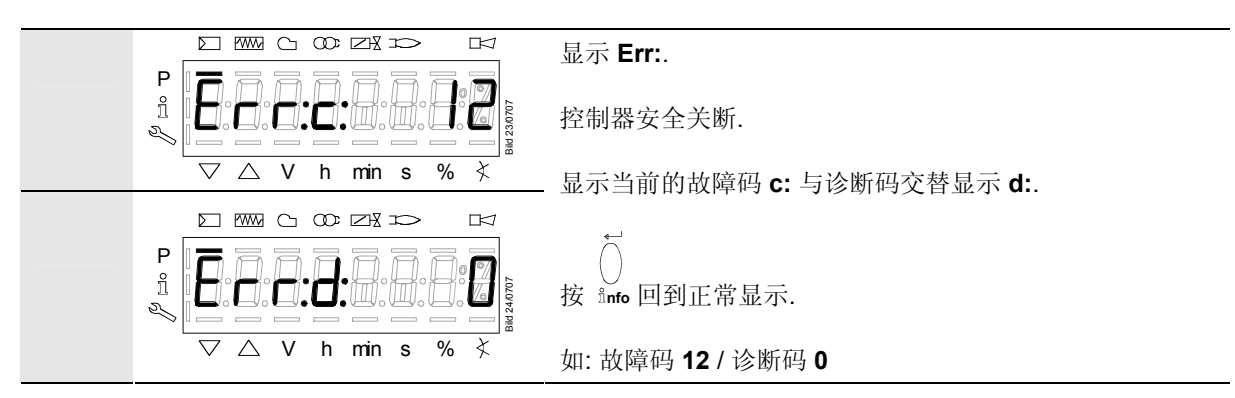

# 6 菜单操作6.1 各层面的安排

The various levels can be accessed via different button combinations. The parameter level can only be accessed via password.

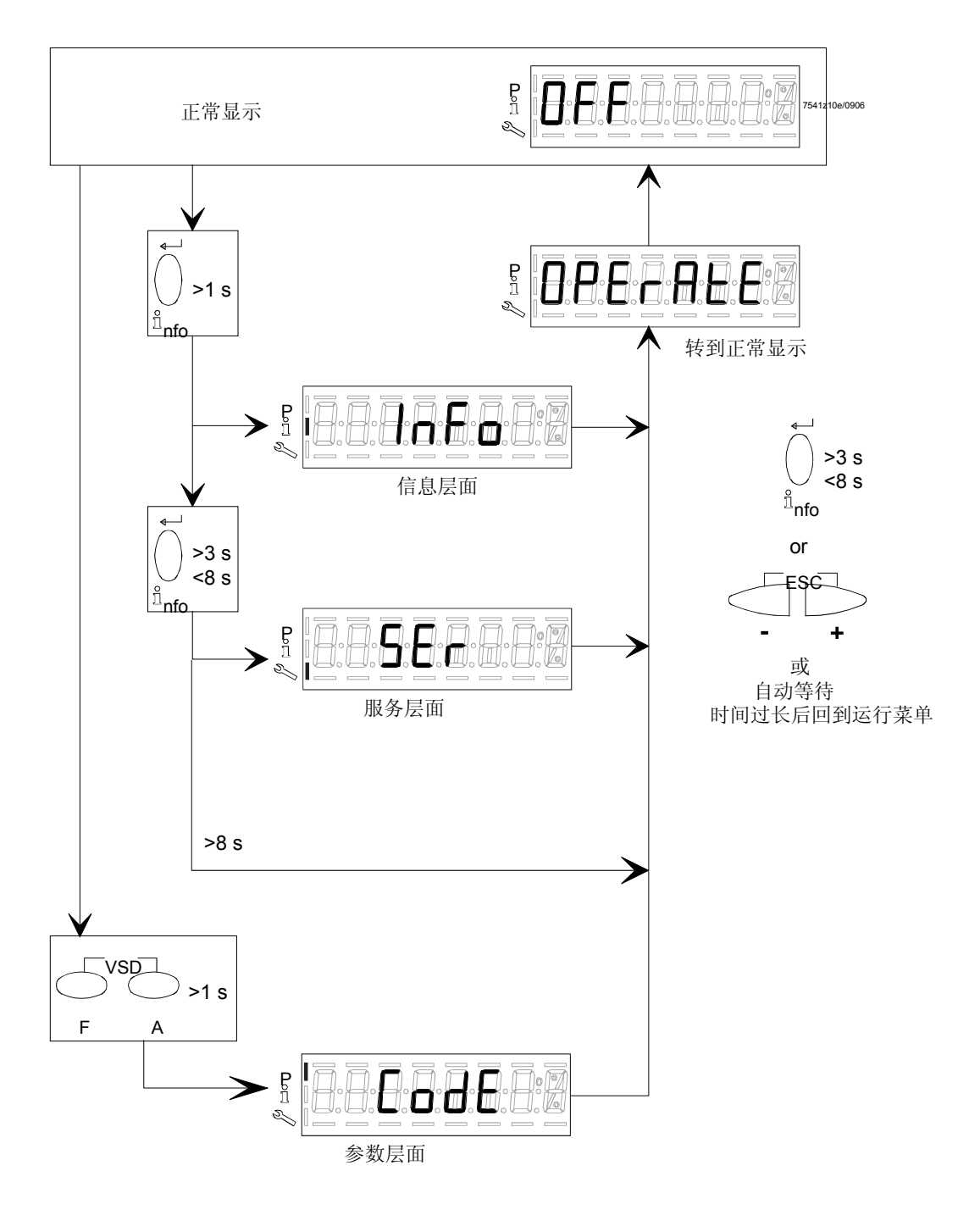

Figure 10: Assignment of levels

# 6.2 输入密码

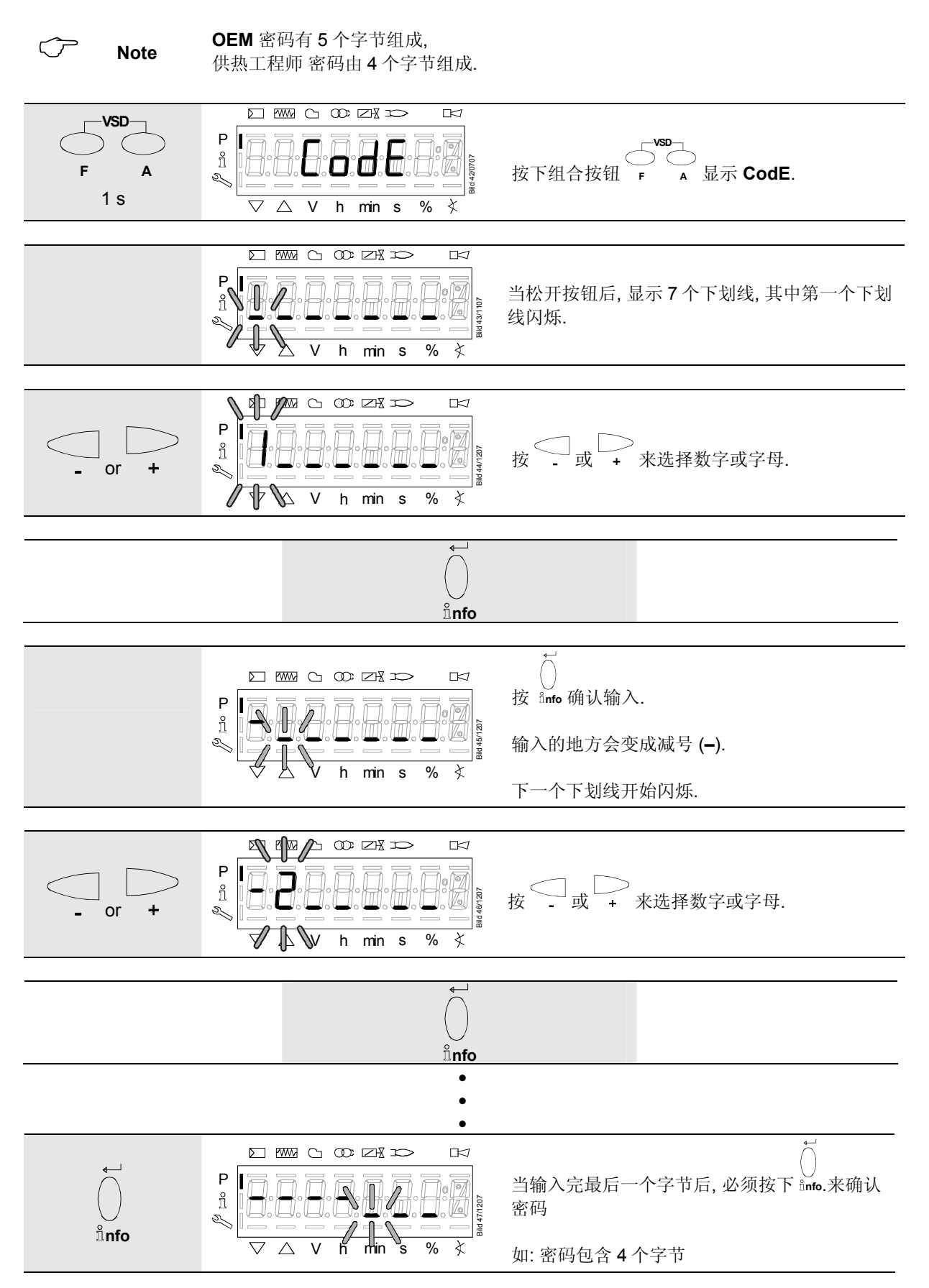

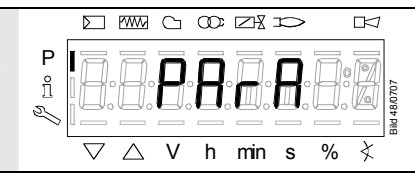

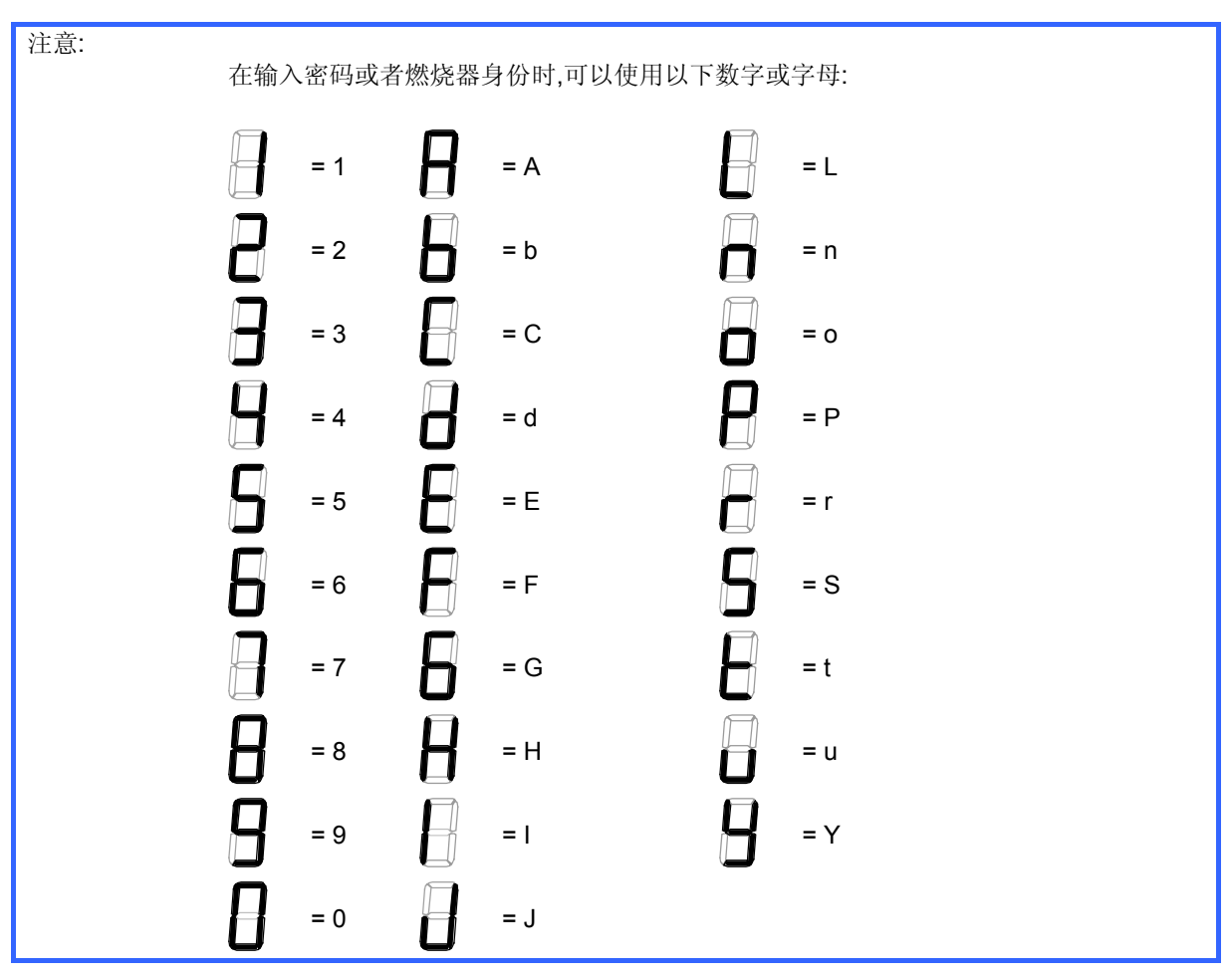

# 6.3 各参数级别进入图表

各参数被分派到不同的层面.

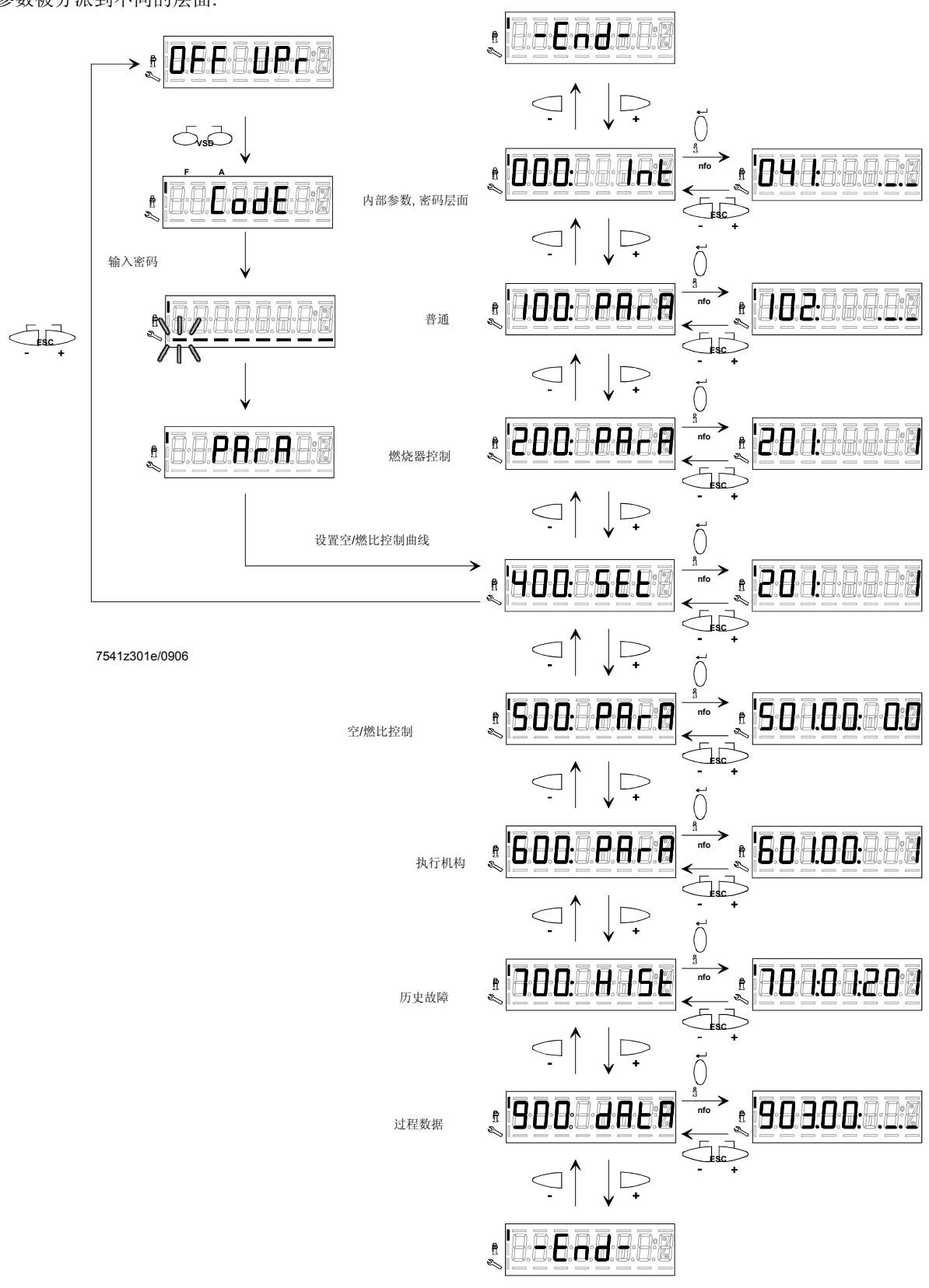

(F

The following sections explain the operating philosophy behind the parameter levels using a number of examples.

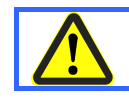

Chapter «Safety notes on settings and parameterization» must be strictly observed!

# 6.4 空/燃比曲线 - 设置和调试

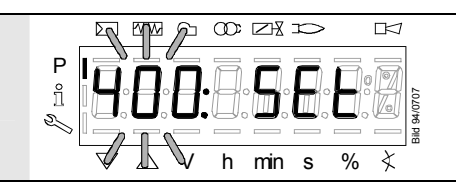

显示 **400:** 在左边闪烁, 右边出现 **SEt** 字样.

## 6.4.1 初始调试

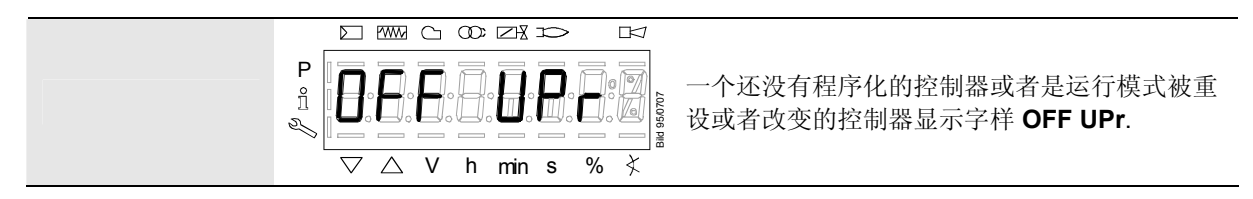

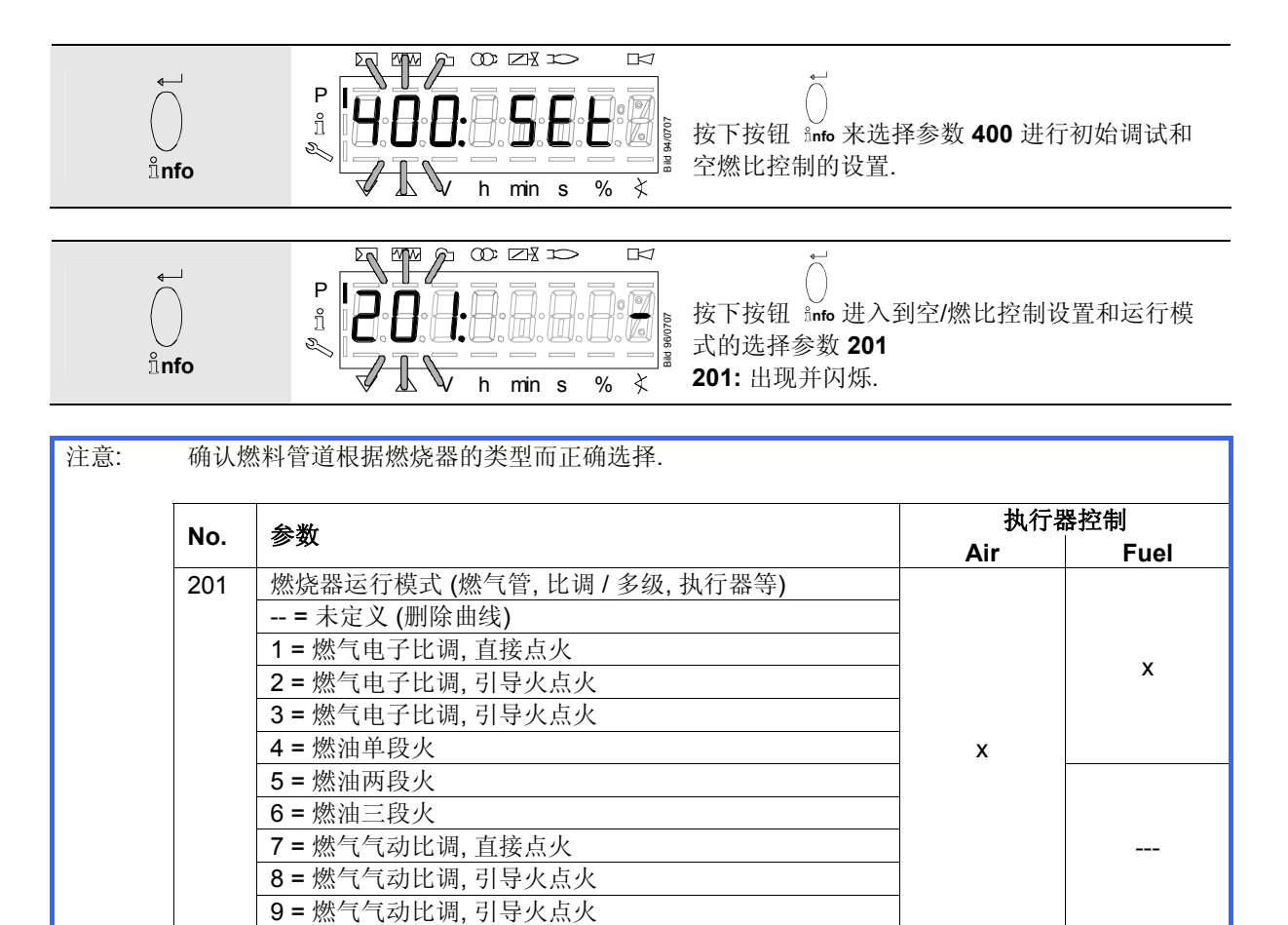

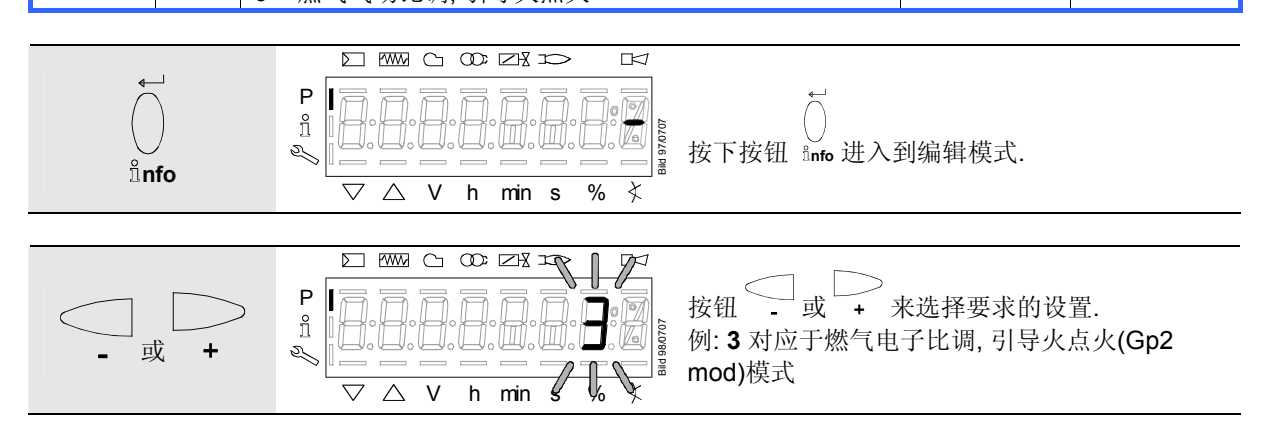

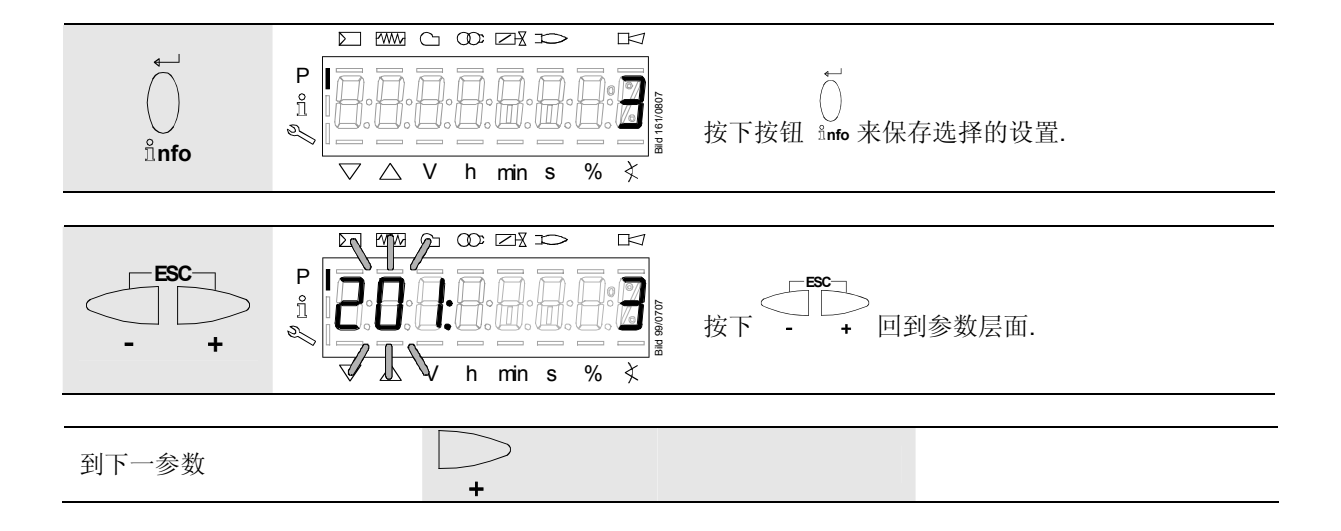

# 6.4.2 比例调节模式下设置各曲线点从 P0 到 P9 («G mod», «Gp1 mod», «Gp2 mod» and «Lo mod»)

例 «G mod»

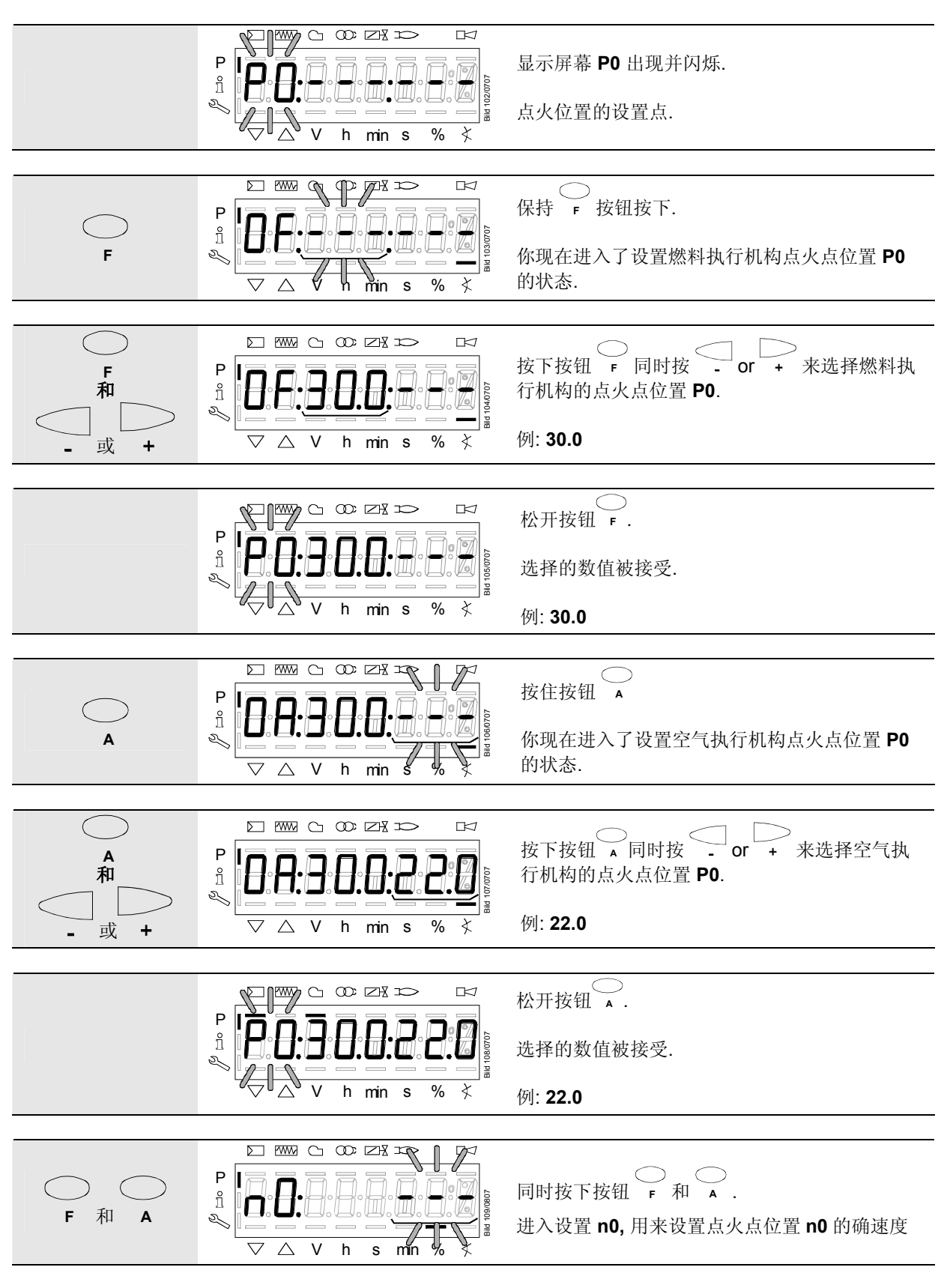

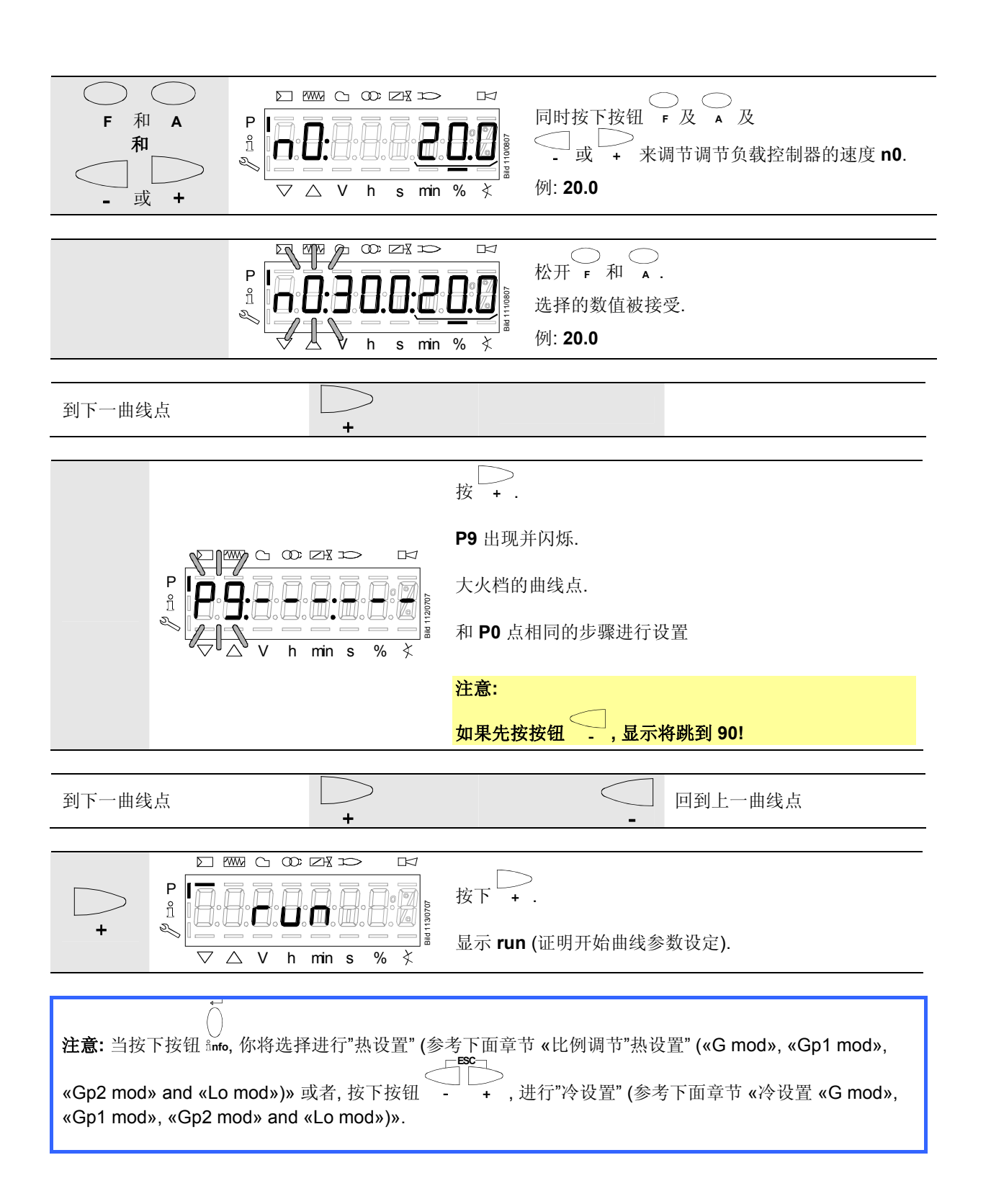

## 6.4.3 比例调节的热设置 («G mod», «Gp1 mod», «Gp2 mod» and «Lo mod»)

#### 注意:

在热设置调节下, 燃烧器将在按下 InFo 键后启动. 空燃比控制可以在有火焰的情况下精确的设置. 在滑动到预先设置的大火位置 P9 前, 所有的中间位置 (P2...P8)必须要被设置.

在 P9 位置后, 会自动运行, 可以按 ESC 键退出曲线设置. 如果曲线设置失败, 开始保护 OFF UPr 启动直到 所有的点被设置好.

如果需要,燃气压力可以在高火点设置,万一燃气压力改变的话,所有的点必须要重新检查,需要的话需要重新调节.

4

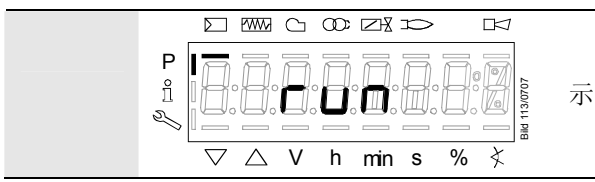

示意开始曲线参数设置的开始

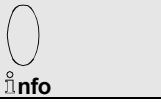

当需要加热时.

#### 注意:

如果在设置参数时发生故障导致了安全关闭,曲线的参数也会退出.

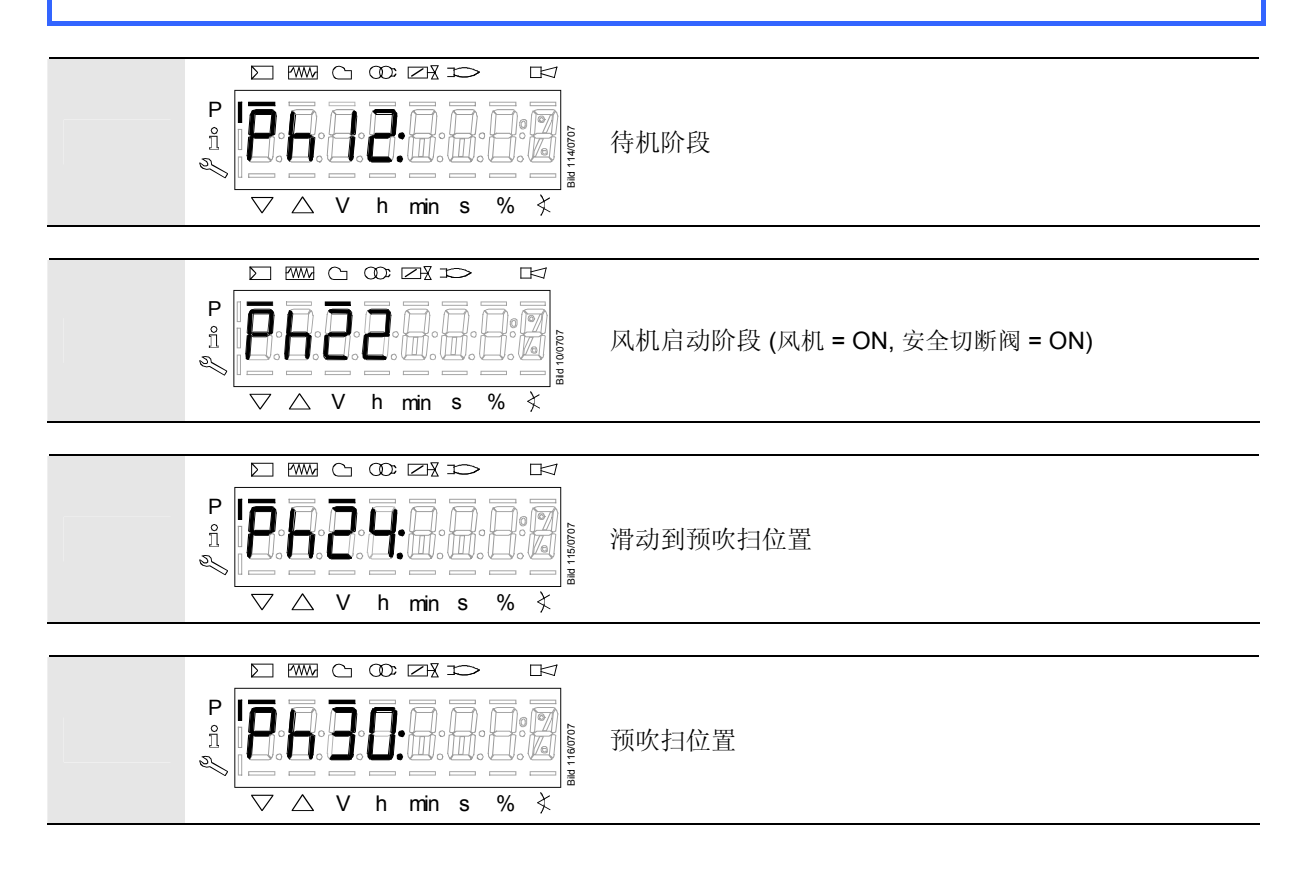

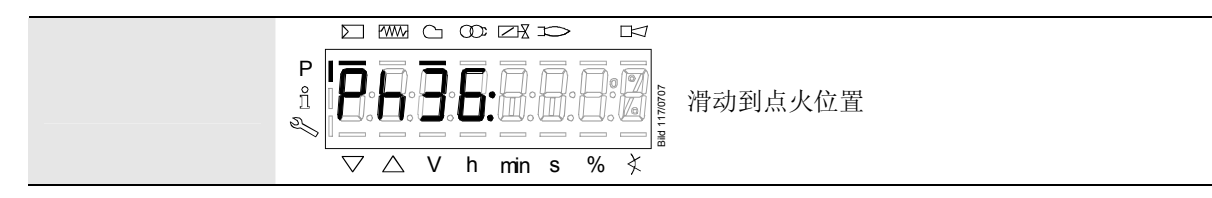

等待燃烧器运行到符号 ▲ 或 ▼ 不在活动! 启动程序会停止在阶段 phase 36 滑动到点火点位置. 点火点位置可以在冷状态下调节.

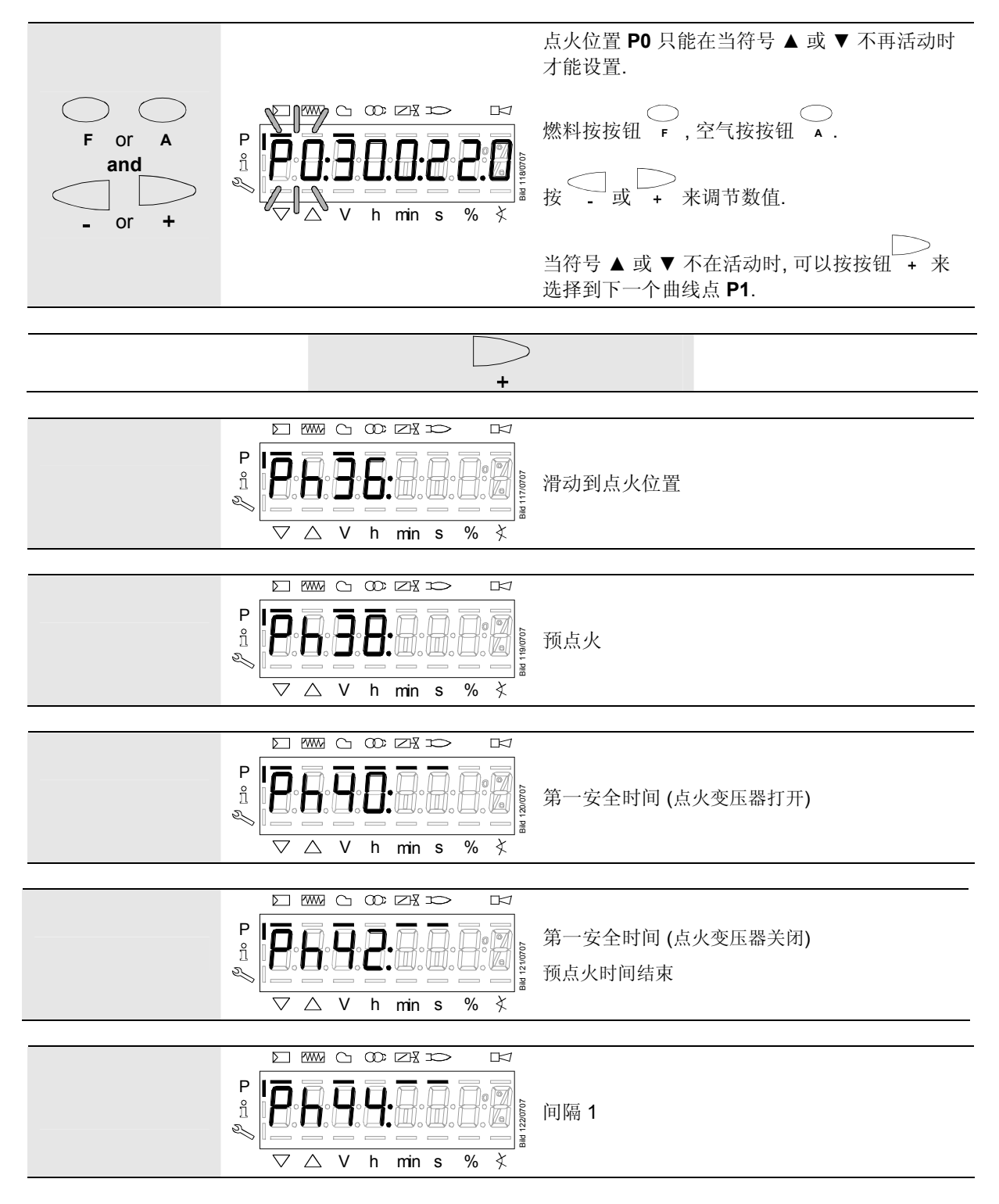

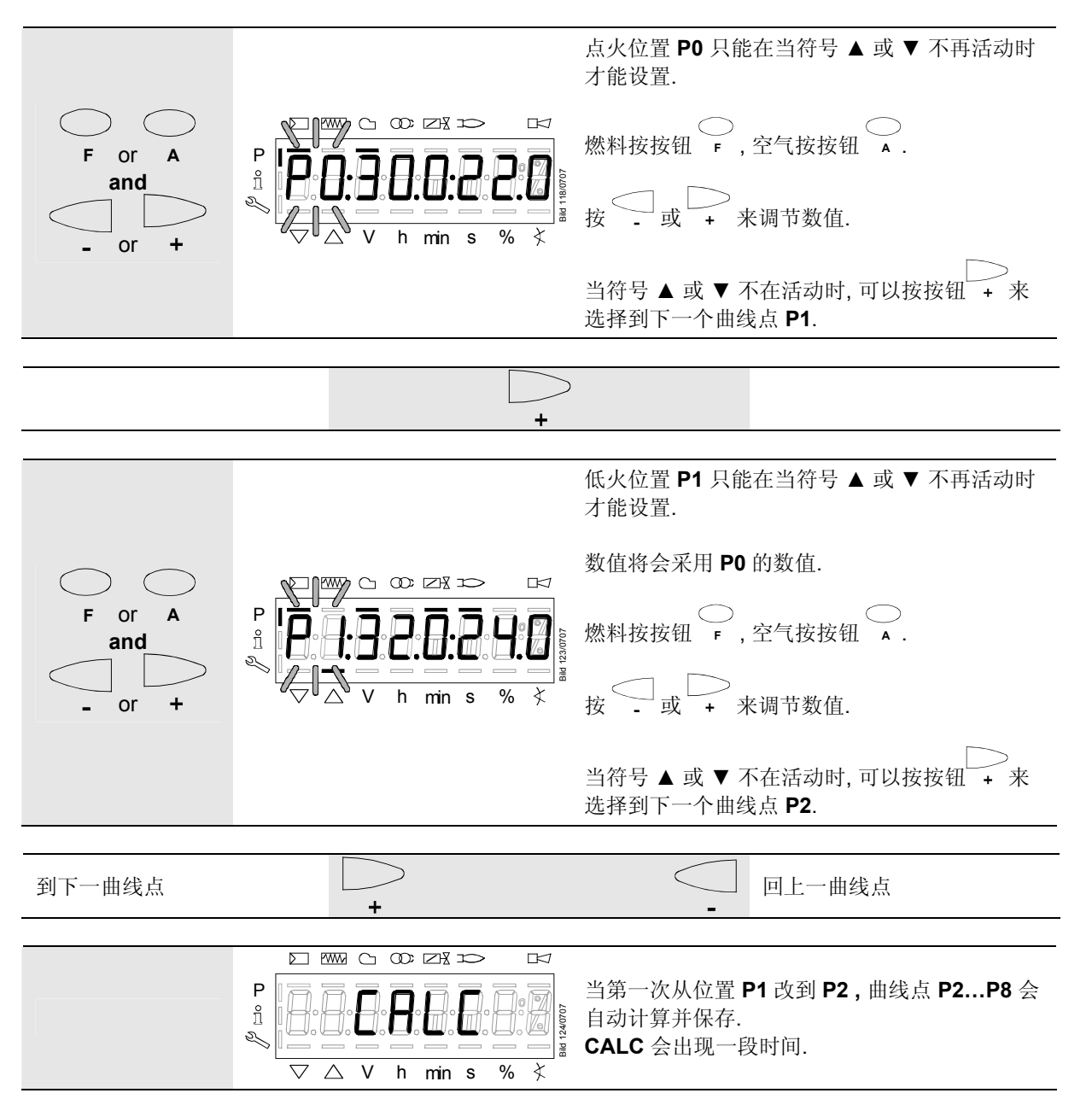

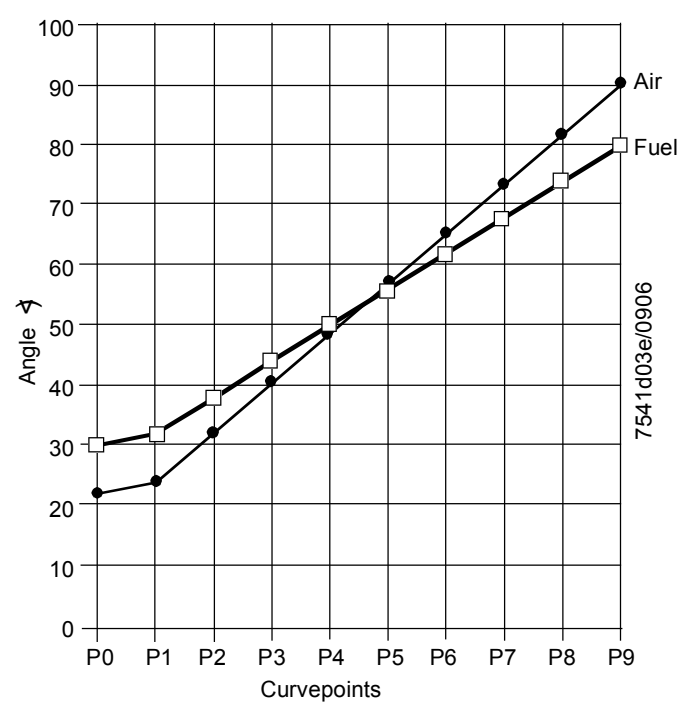

Figure 11: 设置曲线点

## 注意:

P2 到 P8 的曲线点会按照 P1 到 P9 的直线来重新计算.

#### 例1=燃气比例调节

| P0, P1 和 P9 如下设置: | 曲线点 | 值1   | 值 2  |
|-------------------|-----|------|------|
|                   |     | 燃料   | 空气   |
|                   | P0  | 30.0 | 22.0 |
|                   | P1  | 32.0 | 24.0 |
|                   | P9  | 80.0 | 90.0 |
|                   |     |      |      |
| P2 到 P8 之间会自动计算   | 曲线点 | 值1   | 值 2  |
|                   |     | 燃料   | 空气   |
|                   | P2  | 38.0 | 32.3 |
|                   | P3  | 44.0 | 40.5 |
|                   | P4  | 50.0 | 48.8 |
|                   | P5  | 56.0 | 57   |
|                   | P6  | 62.0 | 65.3 |
|                   | P7  | 68.0 | 73.5 |
|                   | P8  | 74.0 | 81.8 |

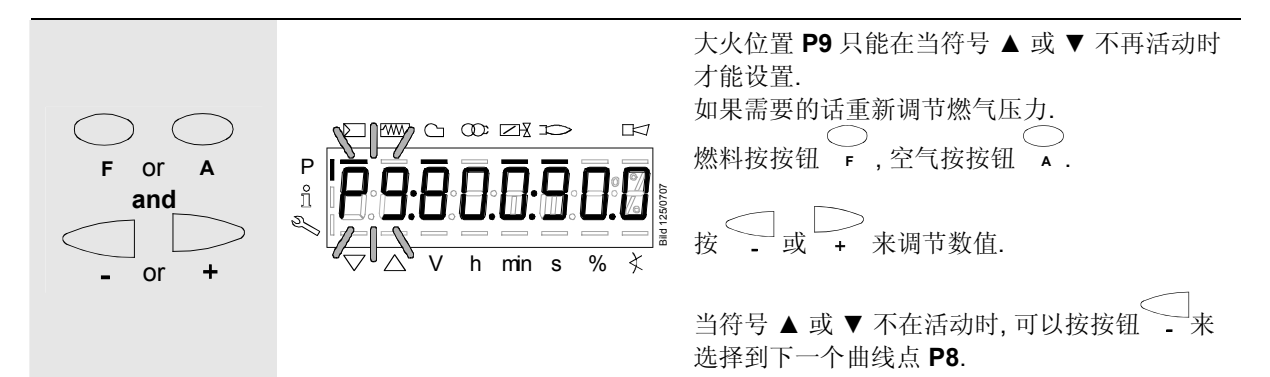

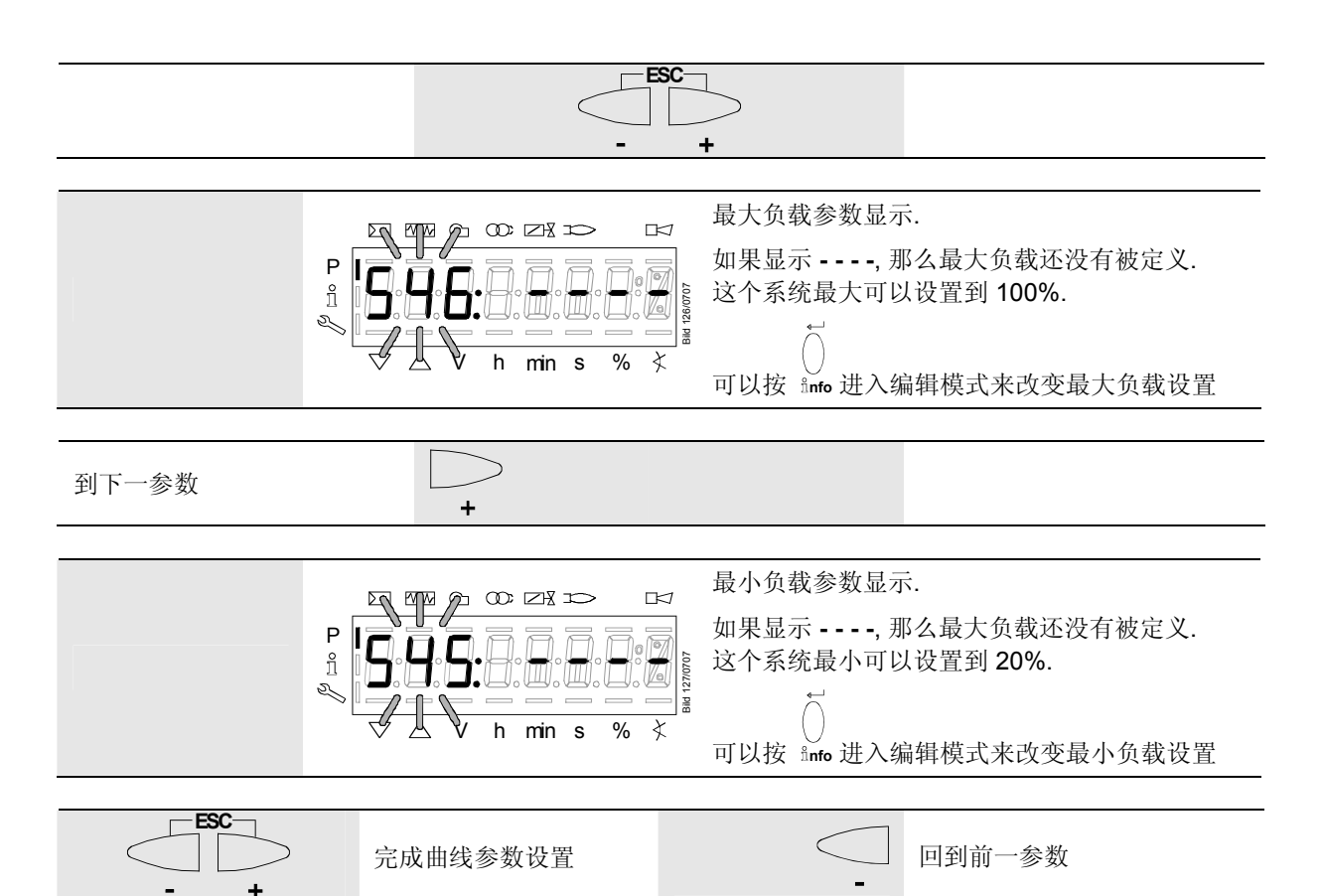

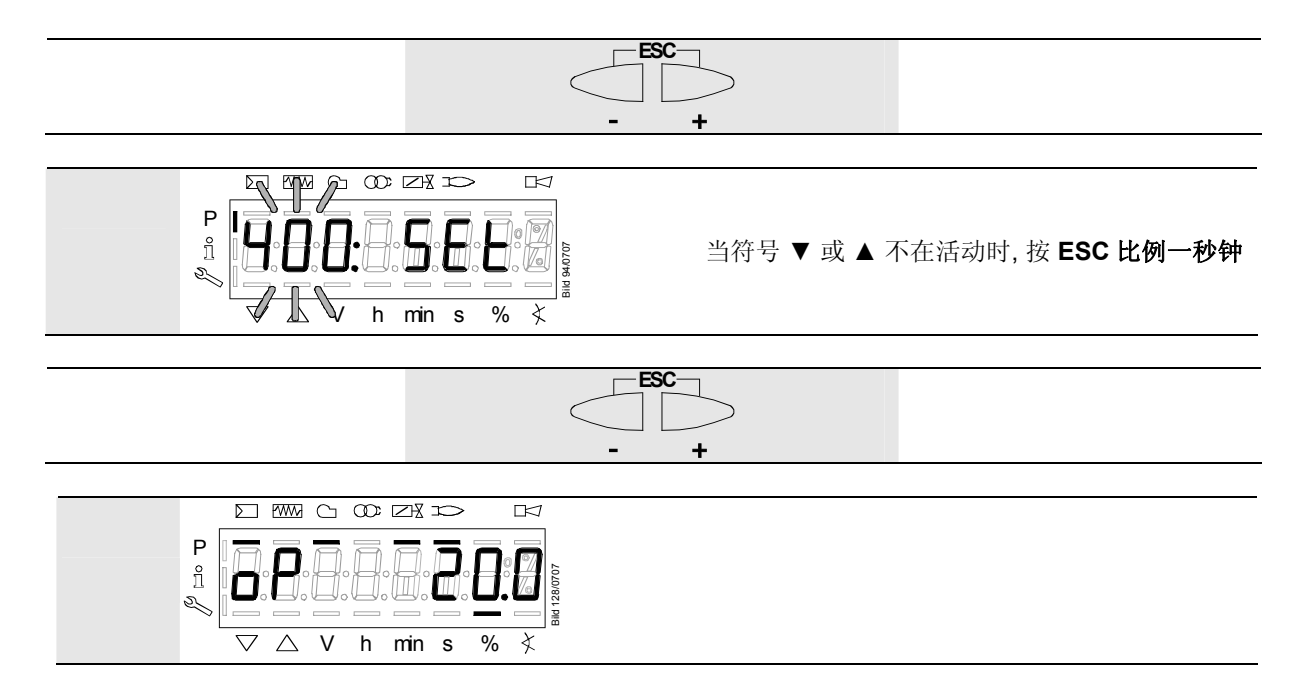

现在 LMV27.100...的空/燃比热设置已经完成了.

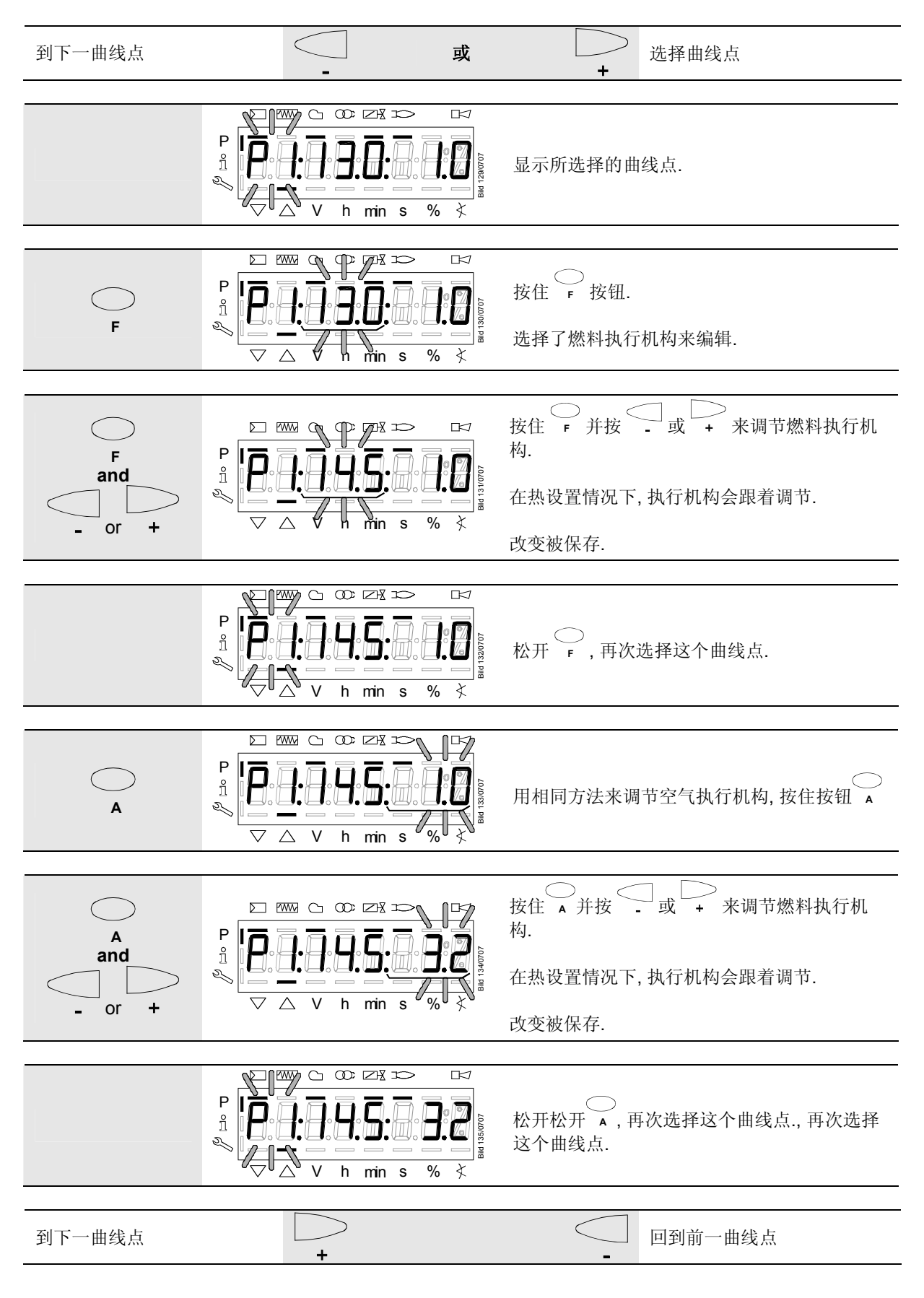

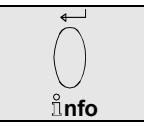

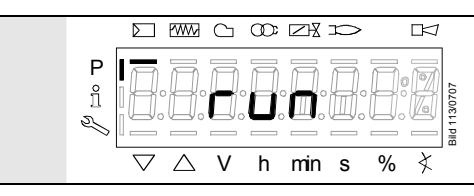

示意开始设置曲线参数 parameters.

#### 例1=燃气比例调节

| P0, P1 和 P9 如下设置: | Curvepoint | Value 1<br>燃料 | Value 2<br>空气 |
|-------------------|------------|---------------|---------------|
|                   | P0         | 30.0          | 22.0          |
|                   | P1         | 32.0          | 24.0          |
|                   | P9         | 80.0          | 90.0          |

| P2 到 P8 自动计算 | Curvepoint | Value 1<br>燃料 | Value 2<br>空气 |
|--------------|------------|---------------|---------------|
|              | P2         | 38.0          | 32.3          |
|              | P3         | 44.0          | 40.5          |
|              | P4         | 50.0          | 48.8          |
|              | P5         | 56.0          | 57            |
|              | P6         | 62.0          | 65.3          |
|              | P7         | 68.0          | 73.5          |
|              | P8         | 74.0          | 81.8          |

现在来改变 P5 的设置:

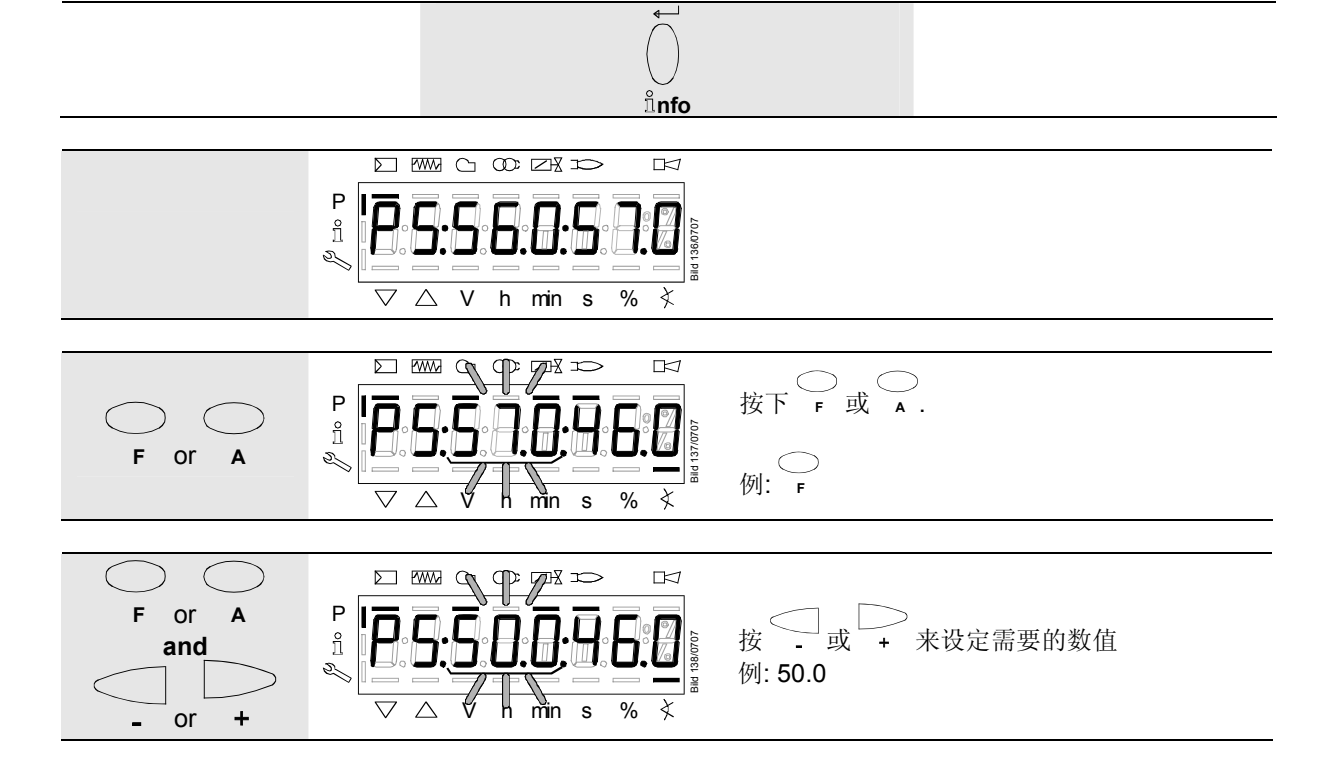

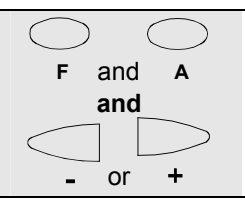

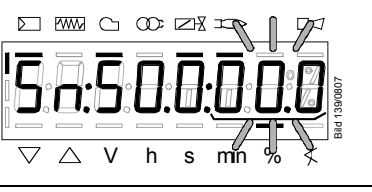

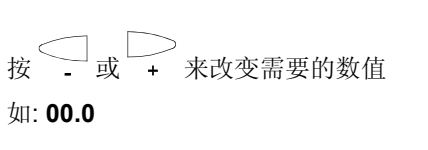

松开 or A.

要求的数值被接受.

按住 + 大于 3 s.

CALC 出现.

显示跳到 P6.

如: **P5:50.0:46.0** 

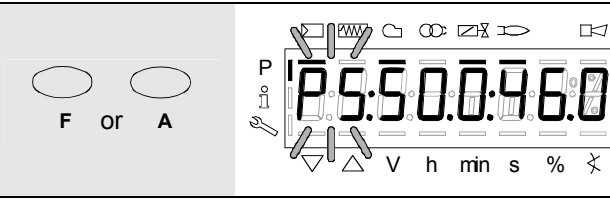

Ρ

ñ

2

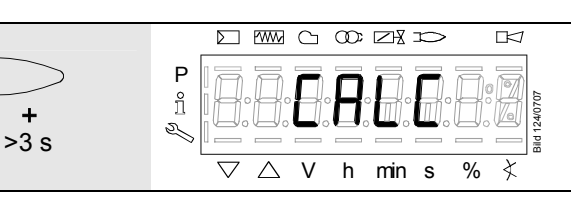

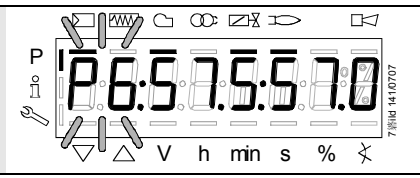

| 所有的曲线点从 P5 到 P9 现在已经被重新计算: | 曲线点 | Value 1<br>燃料 | Value 2<br>空气 |
|----------------------------|-----|---------------|---------------|
|                            | P5  | 50.0          | 46.0          |
|                            | P6  | 57.5          | 57.0          |
|                            | P7  | 65.0          | 68.0          |
|                            | P8  | 72.0          | 79.0          |
|                            | P9  | 80.0          | 90.0          |

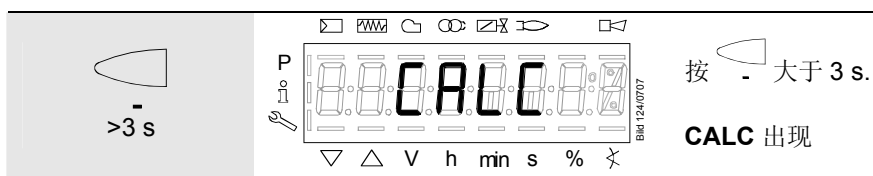

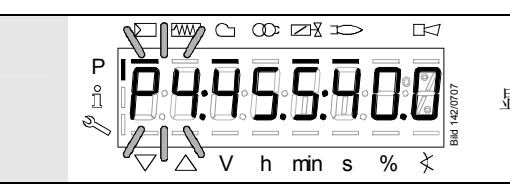

显示跳到 **P4**.

| 所有的曲线点从 P1 到 P4 现在已经被重新计算 | 曲线点 | Value 1<br>燃料 | Value 2<br>空气 |
|---------------------------|-----|---------------|---------------|
|                           | P5  | 50.0          | 46.0          |
|                           | P4  | 45.5          | 40.0          |
|                           | P3  | 41.0          | 35.0          |
|                           | P2  | 36.5          | 29.5          |
|                           | P1  | 32.0          | 24.0          |

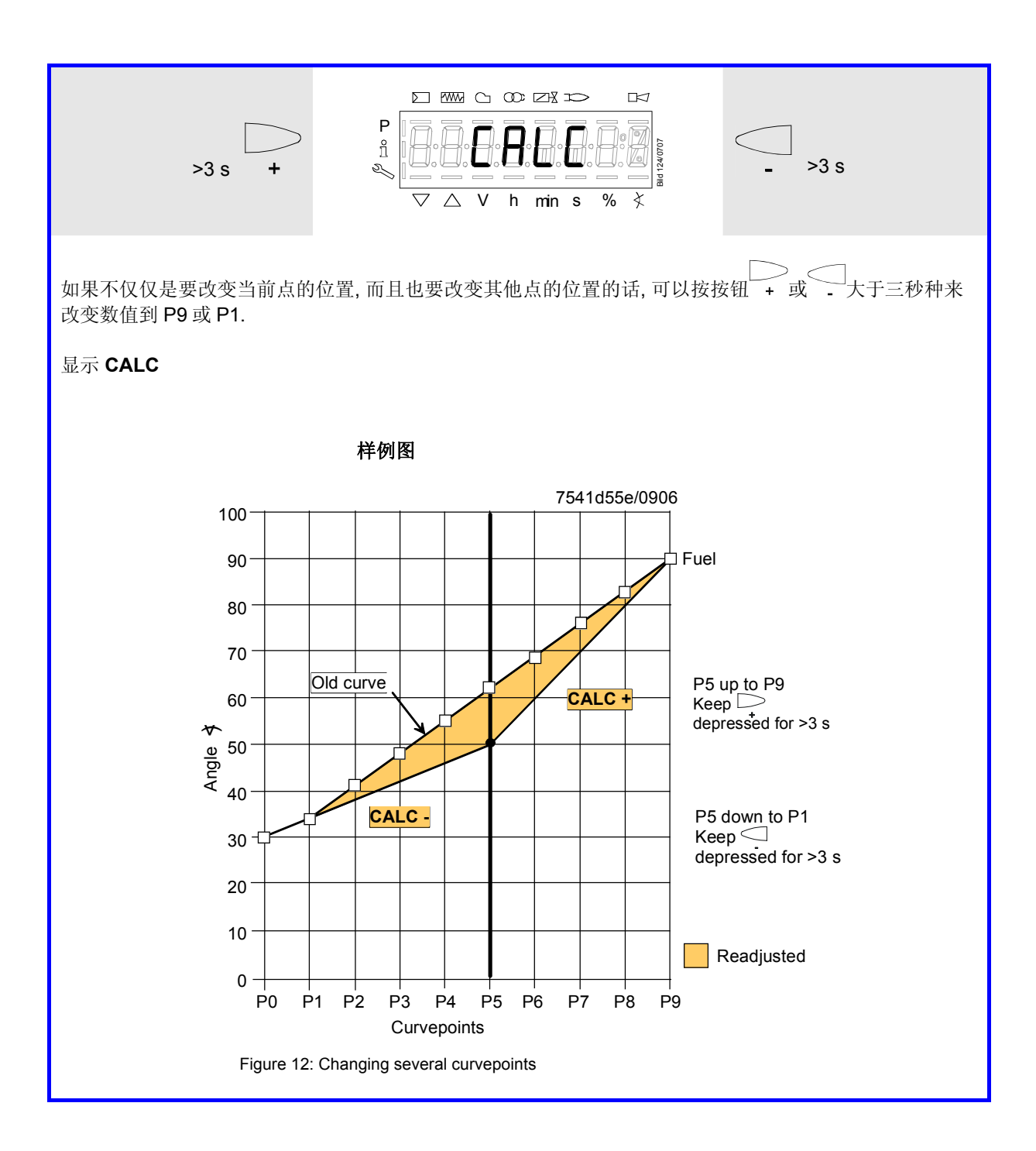

| 7 参数表 |
|-------|
|-------|

| 参数  | 参数意义                                                     | 项目数 | 类型      | 编辑      | 数值范围   |          | 单位    | 默认设置    | 进入级别           |
|-----|----------------------------------------------------------|-----|---------|---------|--------|----------|-------|---------|----------------|
| no. |                                                          |     |         |         | 最小     | 最大       |       |         |                |
| 000 | 内部参数                                                     |     |         |         |        |          |       |         |                |
| 041 | 供热工程师密码 (4 位)                                            | 1   | Std_u16 | 可编辑     | 0      | 65535    | 1     |         | OEM            |
| 042 | OEM 密码(5 位)                                              | 1   | Std_u16 | 可编辑     | 0      | 65535    | 1     |         | OEM            |
| 100 | 普通参数                                                     |     |         |         |        |          |       |         |                |
| 102 | 日期                                                       | 1   | 日期      | 只读      | 0      | 255      | 1     |         | 信息/服务          |
| 103 | 产品编码                                                     | 1   | Std_u16 | 只读      | 0      | 65535    | 1     |         | 信息/服务          |
| 104 | 预先选择参数设置: 客户代码                                           | 1   | Std_u8  | 只读      | 0      | 255      | 1     | 9       | 信息/服务          |
| 105 | 预先选择参数设置:版本                                              | 1   | Hex_16  | 只读      | 0      | 0xFFFF   | 1     | V 01.08 | 信息/ 服务         |
| 107 | 软件版本                                                     | 1   | Hex_16  | 只读      | 0      | 0xFFFF   | 1     | V 02.00 | 信息/服务          |
| 108 | 软件变量                                                     | 1   | Std u8  | 只读      | 0      | 255      | 1     | 1       | 信息/服务          |
| 113 | 燃烧器编码                                                    | 1   | Std s32 | 可编辑     | 0      | 99999999 | 1     | 未定义     | Info / Service |
|     |                                                          |     | _       |         |        |          |       |         | Password level |
|     |                                                          |     |         |         |        |          |       |         | write: HF      |
| 121 | 手动输出                                                     | 1   | 负载      | 可编辑/ 清除 | 0%     | 100%     | 0.1%  | 未定义     | 信息/ 服务         |
|     | 未定义 = 自动模式                                               |     |         |         |        |          |       |         |                |
| 125 | 主频率                                                      | 1   | 选择      | 可编辑     | 0      | 1        | 1     | 0       | SO             |
|     | 0 = 50 Hz                                                |     |         |         |        |          |       |         |                |
|     | 1 = 60 Hz                                                |     |         |         |        |          |       |         |                |
| 126 | 显示模块亮度                                                   | 1   | Std_u8  | 可编辑     | 0%     | 100%     | 1%    | 75%     | SO             |
| 127 | Timeout via menu operation                               | 1   | Std_u8  | 可编辑     | 10 min | 120 min  | 1 min | 30 min  | OEM            |
| 128 | 燃料流量计:脉冲数                                                | 1   | Std_u16 | 可编辑     | 0      | 400      | 0.01  | 0       | SO             |
|     | (脉冲 / 体积流量)                                              |     |         |         |        |          |       |         |                |
| 130 | Delete display of error history                          | 1   | Std_s8  | 可编辑     | -5     | 2        | 1     | 0       | SO             |
|     | To delete the display, set the parameter to 1, then to 2 |     |         |         |        |          |       |         |                |
|     | Response 0: Job successful                               |     |         |         |        |          |       |         |                |
|     | Response: -1: Timeout of 1_2-Sequence                    |     |         |         |        |          |       |         |                |
| 141 | 楼宇自控操作模式                                                 | 1   | 选择      | 可编辑     | 0      | 2        | 1     | 0       | SO             |
|     | 0=关闭                                                     |     |         |         |        |          |       |         |                |
|     | 1 = Modbus                                               |     |         |         |        |          |       |         |                |
|     | 2=保留                                                     |     |         |         |        |          |       |         |                |
| 142 | Setback time in the event of communication breakdown     | 1   | Std_u16 | 可编辑     | 0 s    | 7200 s   | 1 s   | 600 s   | SO (BA)        |
| 143 | 保留                                                       | 1   | Std_u8  | 可编辑     | 1      | 8        | 1     | 1       | 信息/服务          |
| 144 | 保留                                                       | 1   | Std_u16 | 可编辑     | 10 s   | 60 s     | 1 s   | 30 s    | SO             |
| 145 | Modbus 设备地址                                              | 1   | Std_u8  | 可编辑     | 1      | 247      | 1     | 1       | SO             |

| 参数  | 参数意义                      | 项目数 | 类型      | 编辑      | 数值  | 范围       | 单位   | 默认设置 | 进入级别    |
|-----|---------------------------|-----|---------|---------|-----|----------|------|------|---------|
| no. |                           |     |         |         | 最小  | 最大       |      |      |         |
| 146 | Modbus 波特率                | 1   | 选择      | 可编辑     | 0   | 1        | 1    | 0    | SO      |
|     | 0 = 9600                  |     |         |         |     |          |      |      |         |
|     | 1 = 19200                 |     |         |         |     |          |      |      |         |
| 147 | Modbus 奇偶                 | 1   | 选择      | 可编辑     | 0   | 2        | 1    | 0    | SO      |
|     | 0 = 无                     |     |         |         |     |          |      |      |         |
|     | 1 = 奇数的                   |     |         |         |     |          |      |      |         |
|     | 2 = 偶数的                   |     |         |         |     |          |      |      |         |
| 148 | 在与楼宇自控通讯中断时的标准反映:         | 1   | 负载      | 可编辑/ 清除 | 0%  | 100%     | 0.1% | 未定义  | SO (BA) |
|     |                           |     |         |         |     |          |      |      |         |
|     | 对于比例控制来说设定范围如下:           |     |         |         |     |          |      |      |         |
|     | 019.9 = 燃烧器关闭             |     |         |         |     |          |      |      |         |
|     | 20100 = 20100% 燃烧器热负荷     |     |         |         |     |          |      |      |         |
|     |                           |     |         |         |     |          |      |      |         |
|     | 对于多级控制设置如下:               |     |         |         |     |          |      |      |         |
|     | 0 = 燃烧器关闭, P1, P2, P3     |     |         |         |     |          |      |      |         |
|     | Invalid = 无楼宇自控生产定额       |     |         |         |     |          |      |      |         |
| 161 | 故障数量                      | 1   | Std_u16 | 只读      | 0   | 65535    | 1    | 0    | 信息/ 服务  |
| 162 | 重设后运行时间                   | 1   | Std_s32 | 重设      | 0 h | 999999 h | 1 h  | 0 h  | 信息/ 服务  |
| 163 | 总运行时间                     | 1   | Std_s32 | 只读      | 0 h | 999999 h | 1 h  | 0 h  | 信息/ 服务  |
| 164 | 重设后启动次数                   | 1   | Std_s32 | 重设      | 0   | 999999   | 1    | 0    | 信息/ 服务  |
| 166 | 总启动次数                     | 1   | Std_s32 | 只读      | 0   | 999999   | 1    | 0    | 信息/服务   |
| 167 | 重设后燃料流量 (m³, l, ft³, gal) | 1   | Std_s32 | 重设      | 0   | 99999999 | 1    | 0    | 信息/ 服务  |

| 参数  | 参数意义                         | 项目数 | 类型     | 编辑      | 数值    | [范围    | 单位    | 默认设置 | 进入级别    |
|-----|------------------------------|-----|--------|---------|-------|--------|-------|------|---------|
| no. |                              |     |        |         | 最小    | 最大     |       |      |         |
| 200 | 燃烧器控制                        |     |        |         |       |        |       |      |         |
| 201 | 燃烧器运行模式 (燃气管,比调 / 多级,执行器等)   | 1   | 选择     | 可编辑/ 清除 | 1     | 9      | 1     | 未定义  | SO      |
|     | = 未定义 (删除曲线)                 |     |        |         |       |        |       |      |         |
|     | 1=燃气电子比调,直接点火                |     |        |         |       |        |       |      |         |
|     | 2=燃气电子比调,引导火点火               |     |        |         |       |        |       |      |         |
|     | 3=燃气电子比调,引导火点火               |     |        |         |       |        |       |      |         |
|     | <b>4 =</b> 燃油单段火             |     |        |         |       |        |       |      |         |
|     | 5 = 燃油两段火                    |     |        |         |       |        |       |      |         |
|     | 6 = 燃油三段火                    |     |        |         |       |        |       |      |         |
|     | 7=燃气气动比调,直接点火                |     |        |         |       |        |       |      |         |
|     | 8=燃气气动比调,引导火点火               |     |        |         |       |        |       |      |         |
|     | 9=燃气气动比调,引导火点火               |     |        |         |       |        |       |      |         |
| 208 | Program stop                 | 1   | 选择     | 可编辑     | 0     | 4      | 1     | 0    | SO (BA) |
|     | 0 = deactivated              |     |        |         |       |        |       |      |         |
|     | 1 = PrePurgP (Ph24)          |     |        |         |       |        |       |      |         |
|     | 2 = IgnitPos (Ph36)          |     |        |         |       |        |       |      |         |
|     | 3 = Interv1 (Ph44)           |     |        |         |       |        |       |      |         |
|     | 4 = Interv2 (Ph52)           |     |        |         |       |        |       |      |         |
| 210 | 启动保护时报警                      | 1   | 选择     | 可编辑     | 0     | 1      | 1     | 0    | SO      |
|     | 0 = 不启动                      |     |        |         |       |        |       |      |         |
|     | 1=启动                         |     |        |         |       |        |       |      |         |
| 211 | Fan ramp up time             | 1   | 时间     | 可编辑     | 2 s   | 60 s   | 0.2 s | 2 s  | SO      |
| 212 | Max. time down to low-fire   | 1   | 时间     | 可编辑     | 0.2 s | 10 min | 0.2 s | 45 s | SO      |
| 213 | Min. time home run           | 1   | 时间     | 可编辑     | 2 s   | 60 s   | 0.2 s | 2 s  | OEM     |
| 214 | Max. time start release      | 1   | 时间     | 可编辑     | 0.2 s | 10 min | 0.2 s | 25 s | OEM     |
| 215 | Repetition limit safety loop | 1   | Std_u8 | 可编辑     | 1     | 16     | 1     | 16   | SO      |
| 217 | 最长探测信号时间                     | 1   | Time   | 可编辑     | 5 s   | 10 min | 0.2 s | 30 s | OEM     |
| 221 | 燃气:火焰检测器                     | 1   | 选择     | 可编辑     | 0     | 1      | 1     | 1    | SO      |
|     | 0 = QRB / QRC                |     |        |         |       |        |       |      |         |
|     | 1 = ION / QRA                |     |        |         |       |        |       |      |         |
| 222 | 燃气: 预吹扫                      | 1   | 选择     | 可编辑     | 0     | 1      | 1     | 1    | SO      |
|     | <b>0</b> = 不启动               |     |        |         |       |        |       |      |         |
|     | 1 = 启动                       |     |        |         |       |        |       |      |         |
| 223 | 燃气低压保护开关故障重启次数               | 1   | Std_u8 | 可编辑     | 1     | 16     | 1     | 16   | SO      |
| 225 | 燃气: 预吹扫时间                    | 1   | 时间     | 可编辑     | 20 s  | 60 min | 0.2 s | 20 s | SO      |
| 226 | 燃气: 预点火时间                    | 1   | 时间     | 可编辑     | 0.2 s | 60 min | 0.2 s | 2 s  | SO      |

| 参数  | 参数意义                                 | 项目数 | 类型     | 编辑  |       | 数值范围    |       | 默认设置  | 进入级别 |
|-----|--------------------------------------|-----|--------|-----|-------|---------|-------|-------|------|
| no. |                                      |     |        |     | 最小    | 最大      |       |       |      |
| 227 | 燃气: 安全时间 1 (TSA1)                    | 1   | 时间     | 可编辑 | 0.2 s | 10 s    | 0.2 s | 3 s   | OEM  |
| 229 | 燃气: «TSA1»和 «TSA2»之间的压力故障反映时间        | 1   | 时间     | 可编辑 | 0.2 s | 9.8 s   | 0.2 s | 1.8 s | OEM  |
| 230 | 燃气: 间隔 1                             | 1   | 时间     | 可编辑 | 0.2 s | 60 s    | 0.2 s | 2 s   | SO   |
| 231 | 燃气: 安全时间 2 (TSA2)                    | 1   | 时间     | 可编辑 | 0.2 s | 10 s    | 0.2 s | 3 s   | OEM  |
| 232 | 燃气: 间隔 2                             | 1   | 时间     | 可编辑 | 0.2 s | 60 s    | 0.2 s | 2 s   | SO   |
| 233 | 燃气: 后燃烧时间                            | 1   | 时间     | 可编辑 | 0.2 s | 60 s    | 0.2 s | 8 s   | SO   |
| 234 | 燃气: 后吹扫时间                            | 1   | 时间     | 可编辑 | 0.2 s | 108 min | 0.2 s | 0.2 s | SO   |
| 237 | 燃气:高压开关/阀门关闭验证输入                     | 1   | 选择     | 可编辑 | 1     | 2       | 1     | 1     | SO   |
|     | <b>0 =</b> 不启动                       |     |        |     |       |         |       |       |      |
|     | <b>1 =</b> 高压开关                      |     |        |     |       |         |       |       |      |
|     | <b>2 =</b> 阀门关闭验证                    |     |        |     |       |         |       |       |      |
| 240 | 失去火焰信号重启次数                           | 1   | Std_u8 | 可编辑 | 1     | 2       | 1     | 2     | OEM  |
| 241 | 燃气: 检漏测试                             | 1   | 选择     | 可编辑 | 0     | 3       | 1     | 2     | SO   |
|     | <b>0</b> = 无检漏测试                     |     |        |     |       |         |       |       |      |
|     | 1=开机检漏测试                             |     |        |     |       |         |       |       |      |
|     | 2=关机检漏测试                             |     |        |     |       |         |       |       |      |
|     | 3 = 开机关机都检漏测试                        |     |        |     |       |         |       |       |      |
| 242 | 燃气: 检漏测试放空时间                         | 1   | 时间     | 可编辑 | 0.2 s | 10 s    | 0.2 s | 3 s   | OEM  |
| 243 | 燃气:检漏测试大气压力时间                        | 1   | 时间     | 可编辑 | 0.2 s | 60 s    | 0.2 s | 10 s  | OEM  |
| 244 | 燃气: 检漏测试充气时间                         | 1   | 时间     | 可编辑 | 0.2 s | 10 s    | 0.2 s | 3 s   | OEM  |
| 245 | 燃气: 压力测试时间                           | 1   | 时间     | 可编辑 | 0.2 s | 60 s    | 0.2 s | 10 s  | OEM  |
| 246 | 燃气:燃气不足等待时间                          | 1   | 时间     | 可编辑 | 0.2 s | 60 s    | 0.2 s | 10 s  | OEM  |
| 261 | 燃油: Active detector flame evaluation | 1   | 选择     | 可编辑 | 0     | 1       | 1     | 0     | SO   |
|     | 0 = QRB / QRC                        |     |        |     |       |         |       |       |      |
|     | 1 = ION / QRA                        |     |        |     |       |         |       |       |      |
| 262 | 燃油: 预吹扫                              | 1   | 选择     | 可编辑 | 0     | 1       | 1     | 1     | OEM  |
|     | 0=不启动                                |     |        |     |       |         |       |       |      |
|     | 1=启动                                 |     |        |     |       |         |       |       |      |
| 265 | 燃油: 预吹扫时间                            | 1   | 时间     | 可编辑 | 15 s  | 60 min  | 0.2 s | 15 s  | SO   |
| 266 | 燃油: 预点火时间                            | 1   | 时间     | 可编辑 | 0.2 s | 60 min  | 0.2 s | 2 s   | SO   |
| 267 | 燃油: 安全时间 1 (TSA1)                    | 1   | 时间     | 可编辑 | 0.2 s | 15 s    | 0.2 s | 5 s   | OEM  |
| 269 | 燃油: «TSA1» 和 «TSA2»之间的压力故障反映时间       | 1   | 时间     | 可编辑 | 0.2 s | 14.8 s  | 0.2 s | 1.8 s | OEM  |

| 参数  | 参数意义                    | 项目数 | 类型      | 编辑      | 数值    | 范围      | 单位    | 默认设置                | 进入级别    |
|-----|-------------------------|-----|---------|---------|-------|---------|-------|---------------------|---------|
| no. |                         |     |         |         | 最小    | 最大      |       |                     |         |
| 270 | 燃油: 间隔 1                | 1   | 时间      | 可编辑     | 0.2 s | 60 min  | 0.2 s | 2 s                 | SO      |
| 271 | 燃油: 安全时间 2 (TSA2)       | 1   | 时间      | 可编辑     | 0.2 s | 15 s    | 0.2 s | 5 s                 | OEM     |
| 272 | 燃油: 间隔 2                | 1   | 时间      | 可编辑     | 0.2 s | 60 min  | 0.2 s | 2 s                 | SO      |
| 273 | 燃油: 后燃烧时间               | 1   | 时间      | 可编辑     | 0.2 s | 60 s    | 0.2 s | 8 s                 | SO      |
| 274 | 燃油: 后吹扫时间               | 1   | 时间      | 可编辑     | 0.2 s | 108 min | 0.2 s | 0.2 s               | SO      |
| 280 | 无火焰信号时重启次数              | 1   | Std_u8  | 可编辑     | 1     | 2       | 1     | 2                   | OEM     |
| 281 | 燃油: 点火时间                | 1   | 选择      | 可编辑     | 0     | 1       | 1     | 1                   | SO      |
|     | 0 = 短预点火 (Ph38)         |     |         |         |       |         |       |                     |         |
|     | 1 = 长预点火 (和风机同步) (Ph22) |     |         |         |       |         |       |                     |         |
|     |                         |     |         |         |       |         |       |                     |         |
| 400 | 空/燃比控制曲线                |     | 1       |         |       |         |       |                     |         |
| 401 | 燃料执行机构曲线                | 13  | Std_s16 | 可编辑     | 0°    | 90°     | 0.1°  | 0°; 0°; 15°; unde-  | SO      |
|     |                         |     |         |         |       |         |       | fined               |         |
| 402 | 空气执行机构曲线                | 13  | Std_s16 | 可编辑     | 0°    | 90°     | 0.1°  | 0°; 90°; 45°; unde- | SO      |
|     |                         |     |         |         |       |         |       | fined               |         |
|     |                         |     |         |         |       |         |       |                     |         |
| 500 | 空/燃比控制                  | 1   |         | T       | T     | T       | T     | T                   | 1       |
| 501 | 没有火焰时的燃料执行机构位置          | 3   | Std_s16 | 可编辑     | 0°    | 90°     | 0.1°  | 0°; 0°; 15°         | SO      |
|     | Index 0 待机位置            |     |         |         |       |         |       |                     |         |
|     | Index 1 = 预吹扫位置         |     |         |         |       |         |       |                     |         |
|     | Index 2 = 后吹扫位置         |     |         |         |       |         |       |                     |         |
| 502 | 没有火焰时的空气执行机构位置          | 3   | Std_s16 | 可编辑     | 0°    | 90°     | 0.1°  | 0°; 90°; 45°        | SO      |
|     | Index 0 待机位置            |     |         |         |       |         |       |                     |         |
|     | Index 1 =               |     |         |         |       |         |       |                     |         |
|     | Index 2 = 后吹扫位置         |     | 6 D     |         |       |         |       |                     |         |
| 545 | 比例调节时最低负荷限制             | 1   | 负载      | 可编辑/ 清除 | 20%   | 100%    | 0.1%  | 未定义                 | SO (BA) |
| 546 | 比例调节时最高负荷限制             | 1   | 负载      | 可编辑/ 清除 | 20%   | 100%    | 0.1%  | 未定义                 | SO (BA) |

| no.         最小         最大           600         执行机构                                                                                        | 1     | 1; 0         | OEM   |
|----------------------------------------------------------------------------------------------------|-------|--------------|-------|
| 600         执行机构           601         选择参考点位置           1         Index 0 = 燃料           Index 1 = 空气         0           0 = closed (<0°) | 1     | 1; 0         | OEM   |
| 601       选择参考点位置       2       选择       可编辑       0       1         Index 0 = 燃料       Index 1 = 空气       0 = closed (<0°)       1       1 | 1     | 1; 0         | OEM   |
| Index 0 = 燃料<br>Index 1 = 空气<br>0 = closed (<0°)                                                                                            |       |              |       |
| Index 1 = 空气<br>0 = closed (<0°)                                                                                                    |       |              |       |
| $0 = closed (<0^{\circ})$                                                                                                    |       |              |       |
|                                                                                                    |       |              |       |
| 1 = open (>90°)                                                                                                    |       |              |       |
| 602         执行机构旋转方向         2         选择         可编辑         0         1                                                                   | 1     | 0; 0         | OEM   |
| Index 0 = 燃料                                                                                                    |       |              |       |
| Index 1 = 空气                                                                                                    |       |              |       |
| 0=逆时针                                                                                                    |       |              |       |
| 1 = 顺时针 (只对 SQM3时可选次项)                                                                                                    |       |              |       |
| 606     位置反馈的误差限制 [0.1°]     2     Std_u8     可编辑     0.5°     2.5°                                                                         | 0,1 ° | 1,7 °; 1,7 ° | SO    |
| Index 0 = 燃料                                                                                                    |       |              |       |
| Index 1 = 空气                                                                                                    |       |              |       |
| 允许的最大执行机构位置误差                                                                                                    |       |              |       |
| -> 关闭带: (P606-0.6°) to P606                                                                                                    |       |              |       |
| 645         模拟量输出         1         Std_u8         可编辑         0         2                                                                  | 1     | 0            | SO    |
| 0 = DC 010 V                                                                                                    |       |              |       |
| 1 = DC 210 V                                                                                                    |       |              |       |
| 2 = DC 0 / 210 V                                                                                                    |       |              |       |
|                                                                                                    |       |              |       |
| 700 历史故障                                                                                                    |       |              |       |
| 701         历史故障: 701-725.01.代码         25         Std_u8         只读         0         255                                                  | 1     | 0            | 信息/服务 |
| •         历史故障: 701-725.02.诊断码         25         Std_u8         只读         0         255                                                   | 1     | 0            | 信息/服务 |
| •         历史故障: 701-725.03.故障类型         25         Std_u8         只读         0         6                                                    | 1     | 0            | 信息/服务 |
| • 历史故障: 701-725.04.阶段 25 Std_u8 只读 0 255                                                                                                    | 1     | 0            | 信息/服务 |
| • 历史故障: 701-725.05.启动次数 25 Std_s32 只读 0 99999999                                                                                            | 1     | 0            | 信息/服务 |
| 725         历史故障: 701-725.06.负荷         25         负载         只读         0%         100%                                                    | 0.1%  | 0%           | 信息/服务 |

| 参数  | 参数意义                                   | 项目数 | 类型      | 编辑 | 数值范围 |            | 单位    | 默认设置 | 进入级别   |
|-----|----------------------------------------|-----|---------|----|------|------------|-------|------|--------|
| no. |                                        |     |         |    | 最小   | 最大         |       |      |        |
| 900 | 过程数据                                   |     |         |    |      |            |       |      |        |
| 903 | 当前输出                                   | 2   | 负载      | 只读 | 0%   | 100%       | 0.1%  | 0%   | 信息/ 服务 |
|     | Index 0 = 燃料                           |     |         |    |      |            |       |      |        |
|     | Index 1 = 空气                           |     |         |    |      |            |       |      |        |
| 922 | Incremental position of actuators      | 2   | Std_s16 | 只读 | -50° | 150°       | 0.01° | 0°   | 信息/服务  |
|     | Index 0 = fuel                         |     |         |    |      |            |       |      |        |
|     | Index 1 = air                          |     |         |    |      |            |       |      |        |
| 942 | Active heat source                     | 1   | 选择      | 只读 | 0    | 255        | 1     | 0    | SO     |
| 947 | Result of contact sampling (bit-coded) | 2   | Std_u8  | 只读 | 0    | 255        | 1     | 0    | 信息/服务  |
| 950 | Required relay state (bit-coded)       | 1   | Std_u8  | 只读 | 0    | 255        | 1     | 0    | 信息/服务  |
| 954 | 火焰信号强度                                 | 1   | Std_u8  | 只读 | 0%   | 100%       | 1%    | 0%   | 信息/服务  |
| 960 | 燃料流量 (m³/h, l/h, ft³/h, gal/h)         | 1   | Std_u16 | 只读 | 0    | 6553.5     | 0.1   | 0    | 信息/服务  |
| 961 | 外部显示模块状态                               | 1   | Std_u8  | 只读 | 0    | 255        | 1     | 0    | 信息/服务  |
| 981 | 故障存储: 代码                               | 1   | Std_u8  | 只读 | 0    | 255        | 1     | 0    | 信息/服务  |
| 982 | 故障存储:诊断码                               | 1   | Std_u8  | 只读 | 0    | 255        | 1     | 0    | 信息/服务  |
| 992 | 故障标记                                   | 10  | Hex_32  | 重设 | 0    | 0xFFFFFFFF | 1     | 0    | SO     |

#### Legend:

| Std_u8  | 8 位整数, 无正负                    |
|---------|-------------------------------|
| Std_u16 | <b>16</b> 位整数, 无正负            |
| Std_u32 | 32 位整数, 无正负                   |
| Std_s8  | 8 位整数, 有正负                    |
|         | 注意:                           |
|         | 该数据类型也会使用«-1»来表示无效的数值或无正负的数值! |
| Std_s16 | 16 位整数, 有正负                   |
|         | 注意:                           |
|         | 该数据类型也会使用«-1»来表示无效的数值或无正负的数值! |
| Std_s32 | 32 位整数, 有正负                   |
|         | 注意:                           |
|         | 该数据类型也会使用«-1»来表示无效的数值或无正负的数值! |

# 8 故障代码表

| 故障码         | 诊断码 | LMV27.100 系统中的意义                 | 建议                                                              |
|-------------|-----|----------------------------------|-----------------------------------------------------------------|
| 2           | 4   | TSA1 后没有建立火焰                     |                                                                 |
| 3           | #   | 空气压力故障                           |                                                                 |
|             | 0   | 空气压力关闭                           |                                                                 |
|             | 1   | 空气压力打开                           |                                                                 |
|             | 4   | 空气压力打开-启动保护                      |                                                                 |
| 4           | #   | 外部光线                             |                                                                 |
|             | 0   | 启动时有外部光线                         |                                                                 |
|             | 1   | 关机时有外部光线                         |                                                                 |
|             | 2   | 启动时有外部光线启动保护                     |                                                                 |
| 7           | 3   | 失去火焰                             |                                                                 |
| 12          | #   | 阀门检漏测试                           |                                                                 |
|             | 0   | V1 漏                             | 检查靠近燃气进口处的阀门是否有泄露<br>检查接线,看是否有开路                                |
|             | 1   | V2 漏                             | 检查靠近燃烧器一侧的阀门是否有泄露<br>检查在有燃气压力时检漏用的燃气压力开关是否处于关闭状态<br>检查接线,看是否有短路 |
| 20          | 0   | <b>最小压力</b><br>没有最小燃气/燃油压力       |                                                                 |
| 21          | #   | 最大压力 /阀门关闭验证                     |                                                                 |
|             | 0   | 最大压力:超过燃气/燃油最大压力<br>POC:阀门关闭验证开路 | 检查接线,看是否有开路<br>POC:检查阀门关闭触点是否闭合                                 |
|             | 1   | 阀门关闭验证闭合                         | 检查接线<br>检查当阀门受控制时阀门关闭触点是否断开                                     |
| 22<br>OFF S | 0   | 保险圈 / 燃烧器法兰打开                    |                                                                 |
| 50          | #   | 内部故障                             | 重新启动,如果重复故障,更换控制器                                               |
| 51          | #   | 内部故障                             | 重新启动,如果重复故障,更换控制器                                               |

| 故障码 | 诊断码                 | LMV27.100 系统中的意义    | 建议                               |
|-----|---------------------|---------------------|----------------------------------|
| 55  | #                   | 内部故障                | 重新启动,如果重复故障,更换控制器                |
| 56  | #                   | 内部故障                | 重新启动,如果重复故障,更换控制器                |
| 57  | #                   | 内部故障                | 重新启动,如果重复故障,更换控制器                |
| 58  | #                   | 内部故障                | 重新启动,如果重复故障,更换控制器                |
| 60  | 0                   | 内部故障:没有有效的负载控制器     | 重新启动,如果重复故障,更换控制器                |
| 65  | #                   | 内部故障                | 重新启动, 如果重复故障, 更换控制器              |
| 66  | #                   | 内部故障                | 重新启动, 如果重复故障, 更换控制器              |
| 67  | #                   | 内部故障                | 重新启动,如果重复故障,更换控制器                |
| 70  | #                   | 空/燃比控制错误: 比例调节位置计算  |                                  |
|     | 23                  | 负载无效                | 没有有效的负载                          |
|     | 26                  | 曲线未定义               | 调节所有执行机构的曲线点                     |
| 71  | #                   | 特殊位置未定义             |                                  |
|     | 0                   | 待机位置                | 设定所有执行机构的待机位置                    |
|     | 1                   | 后吹扫位置               | 设定所有执行机构的后吹扫位置                   |
|     | 2                   | 预吹扫位置               | 设定所有执行机构的预吹扫位置                   |
|     | 3                   | 点火位置                | 设定所有执行机构的点火位置                    |
| 72  | #                   | 内部故障 空/燃比控制         | 重新启动,如果重复故障,更换控制器                |
| 73  | #                   | 内部故障 空/燃比控制: 位置计算阶段 |                                  |
|     | 23                  | 位置计算,多级负载无效         | 没有有效的负载                          |
|     | 26                  | 位置计算,多级控制曲线点未定义     | 调节所有执行机构的曲线点                     |
| 75  | #                   | 内部故障 空/燃比控制: 检查数据   |                                  |
|     | 1                   | 当前负载不同              |                                  |
|     | 2                   | 目标负载不同              |                                  |
|     | 4                   | 目标位置不同              |                                  |
|     | 16                  | 达到不同位置              |                                  |
| 76  | #                   | 内部故障 空/燃比控制         | 重新启动,如果重复故障,更换控制器                |
| 84  | #                   | 曲线坡度执行机构            |                                  |
|     | Bit 1<br>Valency 23 | 燃料执行器:曲线太陡峭,斜率太大    | 在比例调节模式下两个相邻曲线点之间的最大倾斜角度不能大于 31° |
|     | Bit 2<br>Valency 47 | 空气执行器:曲线太陡峭,斜率太大    | 在比例调节模式下两个相邻曲线点之间的最大倾斜角度不能大于 31° |

| 故障码 | 诊断码                   | LMV27.100 系统中的意义 | 建议                                                                |
|-----|-----------------------|------------------|-------------------------------------------------------------------|
| 85  | #                     | 执行机构参考故障         |                                                                   |
|     | Bit 0<br>Valency 1    | 燃料执行机构参考故障       | 燃料执行机构参考失败.<br>不能达到参考点.<br>1. 检查是否有把两个执行机构搞混<br>2. 检查执行机构是否有锁定或过载 |
|     | Bit 1<br>Valency 23   | 空气执行机构参考故障       | 空气执行机构参考失败.<br>不能达到参考点.<br>1. 检查是否有把两个执行机构搞混<br>2. 检查执行机构是否有锁定或过载 |
|     | Bit 7<br>Valency ≥128 | 参考错误由于参数的改变      | 执行机构参数 如参考点位置) 被改变.<br>重新参考执行机构位置, 这个故障将被设置                       |
| 86  | #                     | 燃料执行机构故障         |                                                                   |
|     | 0                     | 位置故障             | 在规定误差范围内目标位置无法到达.<br>1. 检查执行机构是否有锁定或过载                            |
|     | Bit 0<br>Valency 1    | 开路               | 执行机构末端检查到开路.<br>1. 检查接线.                                          |
|     | Bit 3<br>Valency ≥8   | 曲线斜率太陡           | 在比例调节模式下,相邻两点的倾斜角度不能超过31度                                         |
|     | Bit 4<br>Valency ≥16  | 相对上次参考位置有误差      | 执行机构过栽或机械被机械扭曲.<br>1. 检查执行机构是否在其工作范围内有被堵住.<br>2. 检查扭矩是否足够.        |
| 87  | #                     | 空气执行机构故障         |                                                                   |
|     | 0                     | 位置故障             | 在规定误差范围内目标位置无法到达.<br>1. 检查执行机构是否有锁定或过载                            |
|     | Bit 0<br>Valency 1    | 开路               | 执行机构末端检查到开路.<br>1. 检查接线.                                          |
|     | Bit 3<br>Valency ≥8   | 曲线斜率太陡           | 在比例调节模式下,相邻两点的倾斜角度不能超过31度                                         |
|     | Bit 4<br>Valency ≥16  | 相对上次参考位置有误差      | 执行机构过栽或机械被机械扭曲.<br>1. 检查执行机构是否在其工作范围内有被堵住.<br>2. 检查扭矩是否足够.        |
| 90  | #                     | 内部故障 燃烧器控制       |                                                                   |
| 91  | #                     | 内部故障 燃烧器控制       |                                                                   |
| 93  | #                     | 火焰信号故障           |                                                                   |
|     | 3                     | 火焰探头开路           | QRB开路<br>1. 检查接线.<br>2. 火焰探头故障.                                   |

| 故障码 | 诊断码                                               | LMV27.100 系统中的意义                                                               | 建议                                                                                                    |
|-----|---------------------------------------------------|--------------------------------------------------------------------------------|----------------------------------------------------------------------------------------------------|
| 95  | #                                                 | 继电器故障                                                                          |                                                                                                    |
|     | 3 电火变压器<br>4 燃料阀门 1<br>5 燃料阀门2<br>6 燃料阀门3         | 外部电压供应启动触点                                                                     | 检查接线                                                                                                    |
| 96  | #                                                 | 继电器故障                                                                          |                                                                                                    |
|     | 3 电火变压器<br>4 燃料阀门 1<br>5 燃料阀门2<br>6 燃料阀门3         | 继电器触点粘连                                                                        | 测试触点:<br>1. 控制器有供电:风机输出触点必须无输出.<br>2. 断开供电:断开风机.风机输出与零线之间不允许有阻抗的连接.<br>如果两个测试中有一个失败,报废控制器,因为确定有触点粘连并无法再保证安全运行. |
| 97  | #                                                 | 继电器故障                                                                          |                                                                                                    |
|     | 0                                                 | Safety relay contacts have welded or external power supply fed to safety relay | 测试触点:<br>1. 控制器有供电:风机输出触点必须无输出.<br>2. 断开供电:断开风机.风机输出与零线之间不允许有阻抗的连接.<br>如果两个测试中有一个失败,报废控制器,因为确定有触点粘连并无法再保证安全运行. |
| 98  | #                                                 | 继电器故障                                                                          |                                                                                                    |
|     | 2 安全阀<br>3 电火变压器<br>4 燃料阀门1<br>5 燃料阀门2<br>6 燃料阀门3 | 继电器没有到位                                                                        | 重新启动,如果重复故障,更换控制器                                                                                              |
| 99  | #                                                 | 内部故障 继电器控制                                                                     | 重新启动,如果重复故障,更换控制器                                                                                              |
| 100 | #                                                 | 内部故障 继电器控制                                                                     | 重新启动,如果重复故障,更换控制器                                                                                              |
| 105 | #                                                 | 内部故障 触点取样                                                                      |                                                                                                    |

| 故障码 | 诊断码                                                                                                    | LMV27.100 系统中的意义   | 建议                                       |
|-----|----------------------------------------------------------------------------------------------------|--------------------|------------------------------------------|
|     | 0 最低压力开关<br>1 最高压力开关<br>2 阀门检漏压力开关<br>3 空气压力开关<br>4 负载控制器断开<br>5 负载控制器闭合<br>7 保险圈 / 燃烧器法兰<br>8 安全阀<br>9 点火变压器<br>10 燃料阀 1<br>11 燃料阀 2<br>12 燃料阀 3<br>13 重起 | 连续故障               | 可能由电容性负载或是到主电压输入的直流电压的供应. 诊断码代表了故障发生的位置. |
| 106 | #                                                                                                    | 内部故障 触点要求          | 重新启动, 如果重复故障, 更换控制器                      |
| 107 | #                                                                                                    | 内部故障 触点要求          | 重新启动,如果重复故障,更换控制器                        |
| 108 | #                                                                                                    | 内部故障 触点要求          | 重新启动,如果重复故障,更换控制器                        |
| 110 | #                                                                                                    | 内部故障 电压监控测试        | 重新启动, 如果重复故障, 更换控制器                      |
| 111 | 0                                                                                                    | 低电压                | 供电电压太低                                   |
| 112 | 0                                                                                                    | 主供电恢复              | 主供电电压恢复的故障码 (无故障)                        |
| 113 | #                                                                                                    | 内部故障 主电压监控         | 重新启动,如果重复故障,更换控制器                        |
| 115 | #                                                                                                    | 内部故障 系统记数器         |                                          |
| 116 | 0                                                                                                    | 快到使用寿命             | 警报快达到使用极限.应该更换控制器                        |
| 117 | 0                                                                                                    | 超过使用寿命<br>不在允许继续运行 | 已经达到极限,关闭                                |
| 120 | 0                                                                                                    | 燃料技术器干扰限制          | 在燃料流量记输入过多脉冲干扰<br>→改进 EMC                |
| 121 | #                                                                                                    | 内部故障 可写只读存储器入口     | 重新设置,重复上一个参数设置/检查.恢复参数设置,如果重复故障,更换控制器    |
| 122 | #                                                                                                    | 内部故障 可写只读存储器入口     | 重新设置,重复上一个参数设置/检查.恢复参数设置,如果重复故障,更换控制器    |
| 123 | #                                                                                                    | 内部故障 可写只读存储器入口     | 重新设置,重复上一个参数设置/检查.恢复参数设置,如果重复故障,更换控制器    |

| 故障码 | 诊断码 | LMV27.100 系统中的意义      | 建议                                    |
|-----|-----|-----------------------|---------------------------------------|
| 124 | #   | 内部故障 可写只读存储器入口        | 重新设置,重复上一个参数设置/检查.恢复参数设置,如果重复故障,更换控制器 |
| 125 | #   | 内部故障 可写只读存储器读入口       | 重新设置,重复上一个参数设置/检查.恢复参数设置,如果重复故障,更换控制器 |
| 126 | #   | 内部故障 可写只读存储器写入口       | 重新设置,重复上一个参数设置/检查.恢复参数设置,如果重复故障,更换控制器 |
| 127 | #   | 内部故障 可写只读存储器入口        | 重新设置,重复上一个参数设置/检查.恢复参数设置,如果重复故障,更换控制器 |
| 128 | 0   | 内部故障 可写只读存储器入口-初使化时同步 | 重新启动,如果重复故障,更换控制器                     |
| 129 | #   | 内部故障 可写只读存储器入口-命令同步   | 重新设置,重复上一个参数设置/检查.如果重复故障,更换控制器        |
| 130 | #   | 内部故障 可写只读存储器入口-时间过长   | 重新设置,重复上一个参数设置/检查.如果重复故障,更换控制器        |
| 131 | #   | 内部故障 可写只读存储器入口-异常中断   | 重新设置,重复上一个参数设置/检查.如果重复故障,更换控制器        |
| 132 | #   | 内部故障 可写只读存储器注册器初使化    | 重新启动,如果重复故障,更换控制器                     |
| 133 | #   | 内部故障 可写只读存储器入口-要求同步   | 重新设置,重复上一个参数设置/检查.如果重复故障,更换控制器        |
| 134 | #   | 内部故障 可写只读存储器入口-要求同步   | 重新设置,重复上一个参数设置/检查.如果重复故障,更换控制器        |
| 135 | #   | 内部故障 可写只读存储器入口-要求同步   | 重新设置,重复上一个参数设置/检查.如果重复故障,更换控制器        |
| 136 | 1   | 恢复启动                  | 启动恢复一个备份参数 (无故障)                      |
| 137 | #   | 内部故障 – 备份 / 恢复        |                                       |
|     | 157 | 恢复成功,但是备份小于当前系统数据     | 恢复成功,但是备份数据设置小于当前系统                   |
|     | 241 | 恢复 –关于不可通过 ASN 中断     | 备份不可通过 ASN 和不能恢复控制器                   |
|     | 242 | 备份 - 备份制作不一致          | 备份失败和不能转换回去                           |
|     | 243 | 备份-数据比较故障             | 重复重设和备份                               |
|     | 244 | 备份数据矛盾                | 备份数据于当前软件版本不兼容,不能恢复                   |
|     | 245 | 参数恢复完成进入故障            | 重复重设和备份                               |
|     | 246 | 恢复 – 存储时时间过长          | 重复重设和备份                               |
|     | 247 | 数据接受不稳定               | 备份数据无效,不能恢复                           |

| 故障码 | 诊断码 | LMV27.100 系统中的意义  | 建议                                                        |
|-----|-----|-------------------|-----------------------------------------------------------|
|     | 248 | 当前不能恢复            | 重复重设和备份                                                   |
|     | 249 | 恢复 – 由于燃烧器身份错误而中断 | 备份与燃烧器身份不符合,不能传输到控制器                                      |
|     | 250 | 备份 – CRC 错误       | 备份数据无效,不能恢复                                               |
|     | 251 | 备份-燃烧器身份没有定义      | 定义燃烧器身份并重新备份                                              |
|     | 252 | 恢复后,也面仍然停在中断      | 重复重设和备份                                                   |
|     | 253 | 当前不能恢复            | 重复重设和备份                                                   |
|     | 254 | 传输故障中断            | 重复重设和备份                                                   |
|     | 255 | 恢复时间过长            | 重新启动,检查连接并重新备份                                            |
| 146 | #   | 楼宇自控界面时间过长        | 参考使用文件 Modbus (A7541)                                     |
|     | 1   | Modbus 时间过长       |                                                           |
|     | 2   | 保留                |                                                           |
| 165 | #   | 内部故障              |                                                           |
| 166 | 0   | 内部故障 看门狗重蛇        |                                                           |
| 167 | #   | 手动锁定              | 控制器被手动锁顶 (无故障)                                            |
|     | 1   | 手动锁定触点            |                                                           |
|     | 2   | AZL2手动锁定          |                                                           |
|     | 3   | PC 软件手动锁定         |                                                           |
|     |     | AZL2手动锁定          | 在通过 AZL2进行曲线设置时, 菜单上的操作时间过长 (参数 127), 或者 LMV27 和 AZL2 之间的 |
|     | 8   | 时间过长/ 通讯中断        | 通讯中断                                                      |
|     | 9   | PC 软件手动锁定         | 在通过 ACS410 进行曲线设置时, LMV27 和 之间的中断超过 30 秒                  |
|     |     | 通讯中断              |                                                           |
| 168 | #   | 内部故障 管理           | 重新启动,如果重复故障,更换控制器                                         |
| 169 | #   | 内部故障 管理           | 重新启动,如果重复故障,更换控制器                                         |
| 170 | #   | 内部故障 管理           | 重新启动,如果重复故障,更换控制器                                         |
| 171 | #   | 内部故障 管理           | 重新启动,如果重复故障,更换控制器                                         |

| 故障码            | 诊断码  | LMV27.100 系统中的意义        | 建议                                              |
|----------------|------|-------------------------|-------------------------------------------------|
| 200            | #    | 系统故障-free               | 无故障                                             |
| 201<br>OFF UPr | #    | 启动保护                    | 启动保护由于控制器还没有参数化                                 |
|                | 1    | 没有选择运行模式                |                                                 |
|                | 23   | 没有定义燃料管道类型              |                                                 |
|                | 47   | 没有定义曲线                  |                                                 |
|                | 815  | 标准速度未定义                 |                                                 |
|                | 1631 | 备份1恢复失败                 |                                                 |
| 202            | #    | 内部操作模式选择                | 重新定义运行模式 (参数 201)                               |
| 203            | #    | 内部故障                    | 重新定义运行模式 (参数 201)<br><b>重新启动, 如果重复故障, 更换控制器</b> |
| 204            | 状态码  | 程序停止                    | 程序停止 (无故障)                                      |
| 205            | #    | 内部故障                    | 重新启动, 如果重复故障, 更换控制器                             |
| 206            | 0    | 不允许的连接<br>(LMV2 - AZL2) |                                                 |
| 207            | #    | 版本兼容性 LMV2 - AZL2       |                                                 |
|                | 0    | 版本太老                    |                                                 |
|                | 1    | AZL2 版本太老               |                                                 |
| 208            | #    | 内部故障                    | 重新启动,如果重复故障,更换控制器                               |
| 209            | #    | 内部故障                    | 重新启动, 如果重复故障, 更换控制器                             |
| 210            | 0    | 选择的运行模式还没有释放到控制器        | 选择一个发布的运行模式                                     |
| 240            | #    | 内部故障                    | 重新启动,如果重复故障,更换控制器                               |
| 245            | #    | 内部故障                    | 重新启动,如果重复故障,更换控制器                               |
| 250            | #    | 内部故障                    | 重新启动,如果重复故障,更换控制器                               |

Building Technologies LMV27.100... HVAC Products